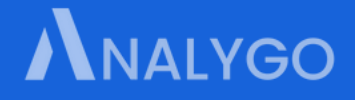

### Server-Side Tracking

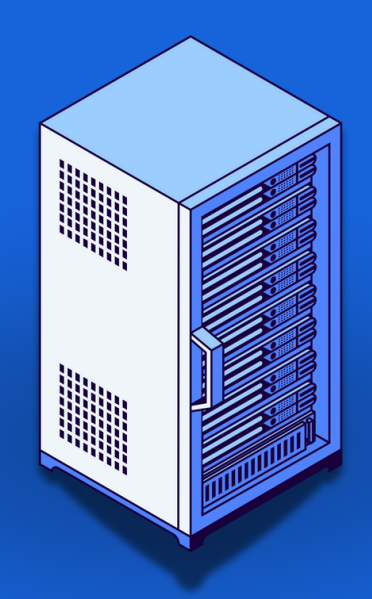

HAMZA EL KHARRAZ

**The Agency Guide** to a Fast and Successful Server-Side Setup.

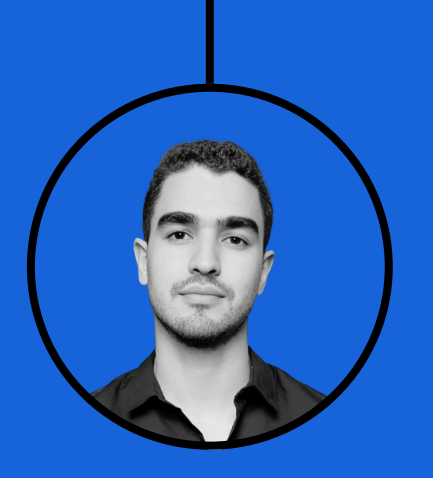

Hi, and thank you for downloading this guide. I'm Hamza, the guy behind <u>ANALYGO</u>, a data marketing consultancy that works mainly with Ad and media agencies.

If you have any questions or want to reach out, feel free to use this email address: hello@analygo.co

If you are interested in working with me on a long-term project, scan the QR code below or head to the contact page.

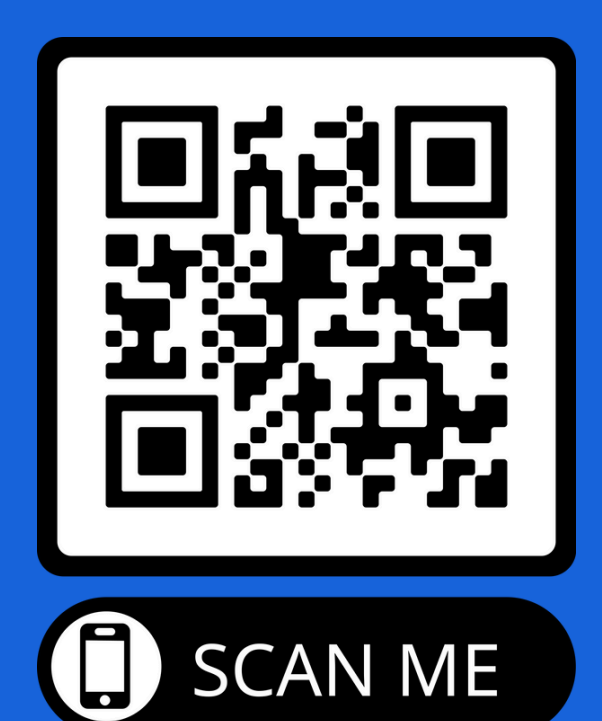

### **Table Of Contents**

| Introduction                                              | 4  |
|-----------------------------------------------------------|----|
| Part 1: Why the Sudden Interest in Server-Side Tracking?  | 5  |
| What You Can Really Do with Server-Side Tracking          | 9  |
| Main Takeaways                                            | 12 |
| Part 2: moving from client to server-side tracking        | 14 |
| How tracking on browser (aka client-side tracking) works? | 15 |
| How server-side tracking works?                           | 16 |
| Main Takeaway                                             | 20 |
| Part 3: Setting up server-side tracking                   | 21 |
| Cloud run                                                 | 22 |
| Other hosting options                                     | 23 |
| Which hosting option to use?                              | 24 |
| Server-side tracking with Cloud run                       | 25 |
| Server-side set up with TAGGRS                            | 39 |
| Server-side set up with Addingwell                        | 48 |
| Server-side set up with Stape                             | 54 |
| Main takeaways                                            | 59 |
| Part 4: Setting up your first tags                        | 60 |
| Example of setting up a GA4 tag                           | 62 |
| Modify events using transformations                       | 71 |
| Final words: where to go from here?                       | 78 |

### Introduction

This guide is not meant to be a technical manual (although it does mention some fundamental technical concepts), but it can serve as a solid introduction to the world of server-side tracking. If you are well-versed in the fundamentals, this book won't be of much help to you, <u>aside from the last chapter</u>, so feel free to skim ahead.

The first part revolves around a fundamental question: why is there an increasing demand for setting up server-side tracking? The goal is not to ramble about how this approach is the next best thing since sliced bread, but to separate the hype from the real potential of server-side tracking for your business.

Second, we will move behind the scenes to see how server-side tracking works in contrast to the regular way, client-side (browser-side) tracking. The goal is to understand how server-side tracking can remove some limitations of tracking on the browser, and what it cannot do.

Finally, we will address some common ways to set up server-side tracking. Using <u>Google Cloud</u> is not the only option. Vendors with more beginner-friendly solutions are popping up every day. This section will be useful to you if you are an agency and handle multiple implementations for clients.

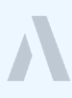

### Part 1: Why the Sudden Interest in Server-Side Tracking?

"Data is a precious thing and will last longer than the systems themselves."

**Tim Berners-Lee** 

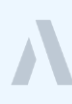

Server-side tracking is nothing new. As a matter of fact, **the technology is as old as digital analytics itself**. It started to become more mainstream because of the numerous issues related to tracking on the client side.

| Worldwide 💌 2004 - present | ▼ All categories ▼ Web Search ▼                                                                                                    |
|----------------------------|----------------------------------------------------------------------------------------------------|
|                            |                                                                                                    |
| Interest over time ⑦       | र> <\$                                                                                                    |
| 100                        | N                                                                                                    |
| 50                         | e e e e e e e e e e e e e e e e e e e                                                                                                    |
| 25 -<br>Jan 1, 2004        | M         M         M |

Interest in server-side tracking has risen in the past few years

Let's talk about some of the main factors that are fueling interest in this technology.

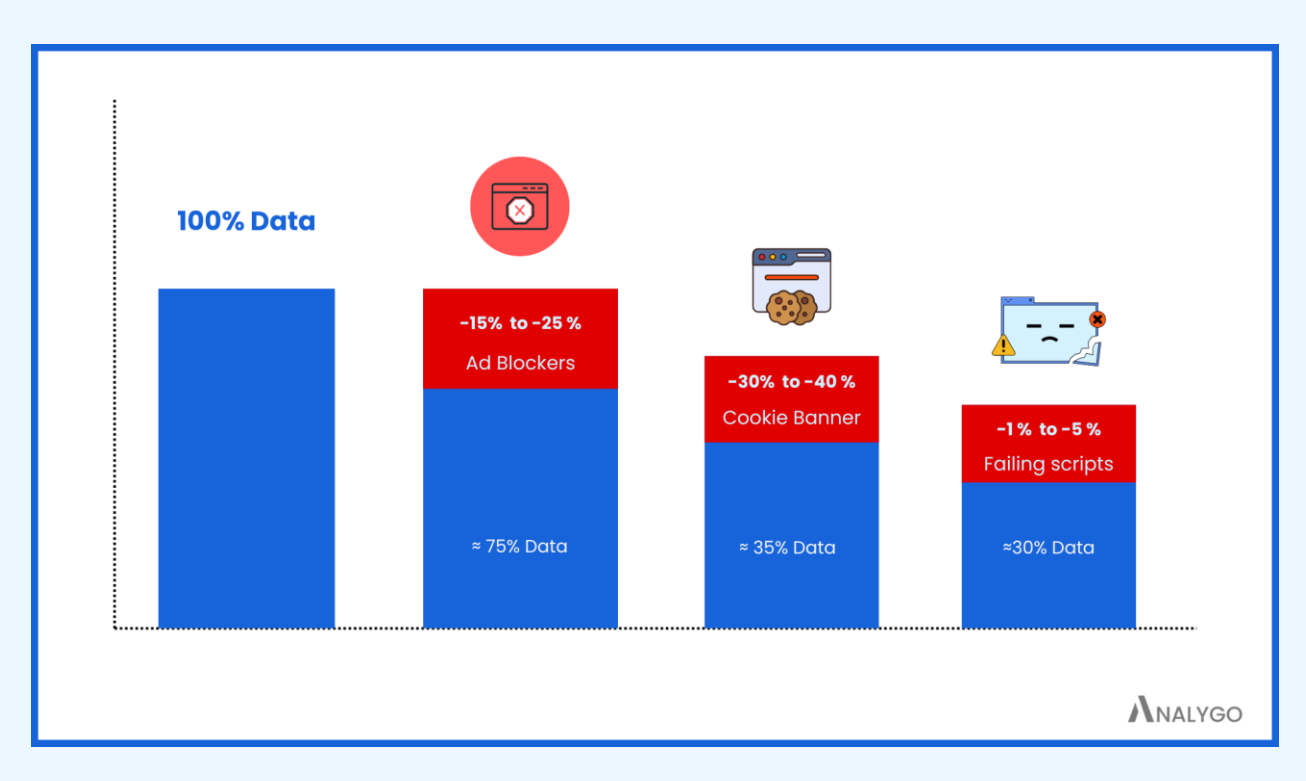

(Very) rough estimate to how much data is lost due to client side tracking

- Ad/Tracking Blockers

<u>Around half of internet users use ad blockers</u>, if not more. While I'm not a huge fan of intrusive popups and non-relevant ads myself, this is a BIG problem for a business trying to understand where customers are coming from.

Even if some users are okay with ads, browsers, and extensions can easily block tracking scripts.

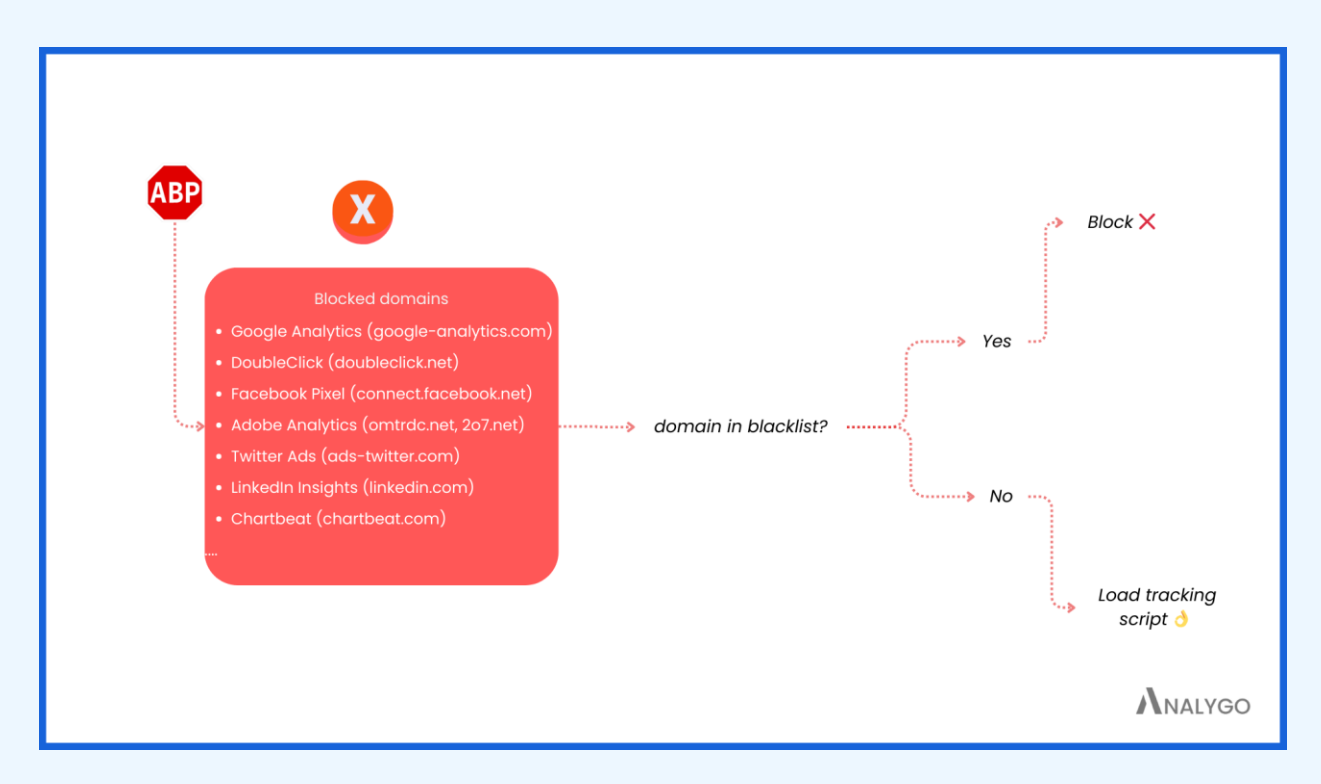

Simplified version of how ad and tracking blockers work.

### - Cookie Banners and Compliance

On top of ad blockers, there is yet another barrier to getting accurate data: **cookie banners**.

While the percentage of people who agree to being tracked varies depending on the region, the average is somewhere around 30%. In regions like the EU, the percentage can be significantly higher. Saying that this number is significant would be an understatement.

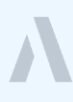

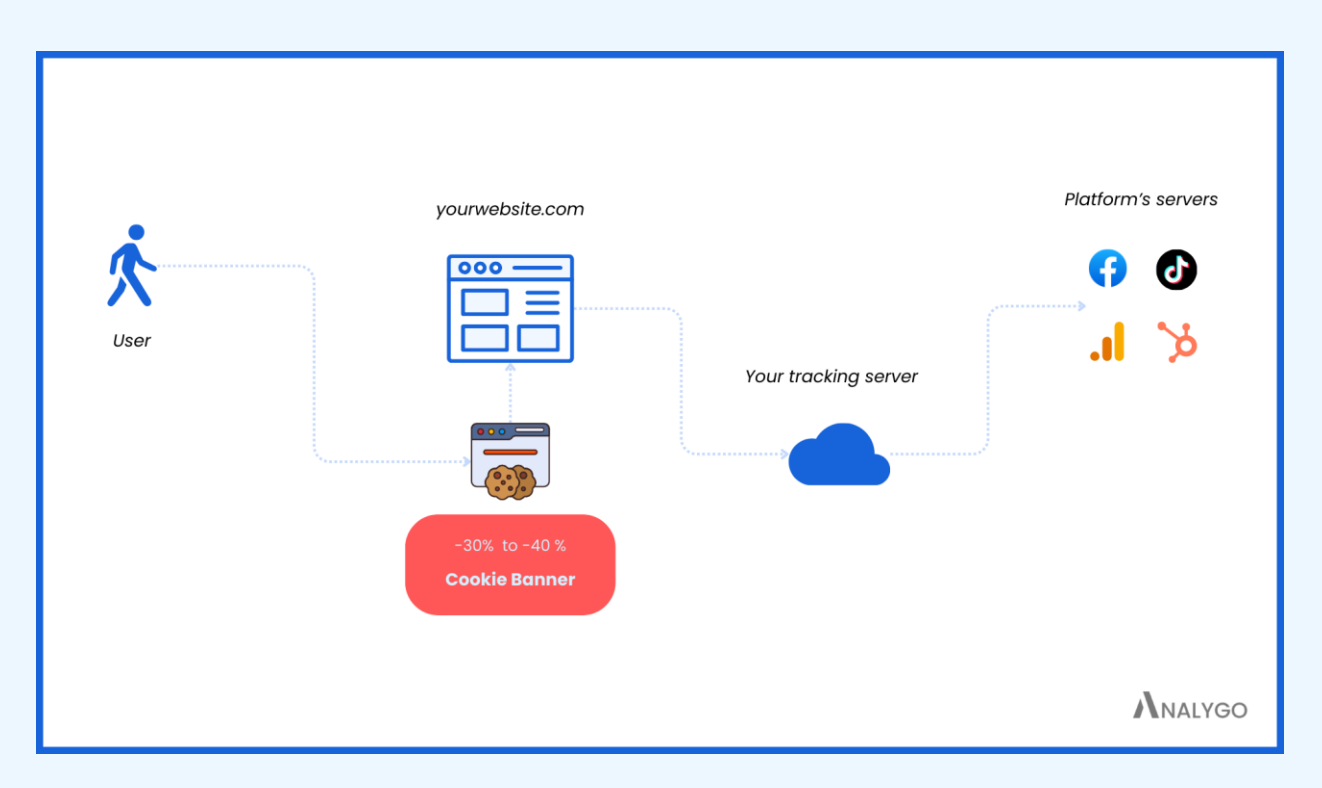

Before data is sent to your server, a percentage of it is lost due to cookie banners.

### - Failing JavaScript

Sometimes your tracking code will fire too late or won't fire at all. Network issues and small changes to your website, to name but a few, can interfere with your tracking. This is something that is rarely brought up and one of the reasons tracking on the web is somewhat unreliable if the goal is 100% accuracy.

### What You Can Really Do with Server-Side Tracking

After we clarified that server-side tracking is not some miracle solution, we will discuss what you can really do with it. The focus here is more on the significant advantages of server-side tracking (aka the selling points).

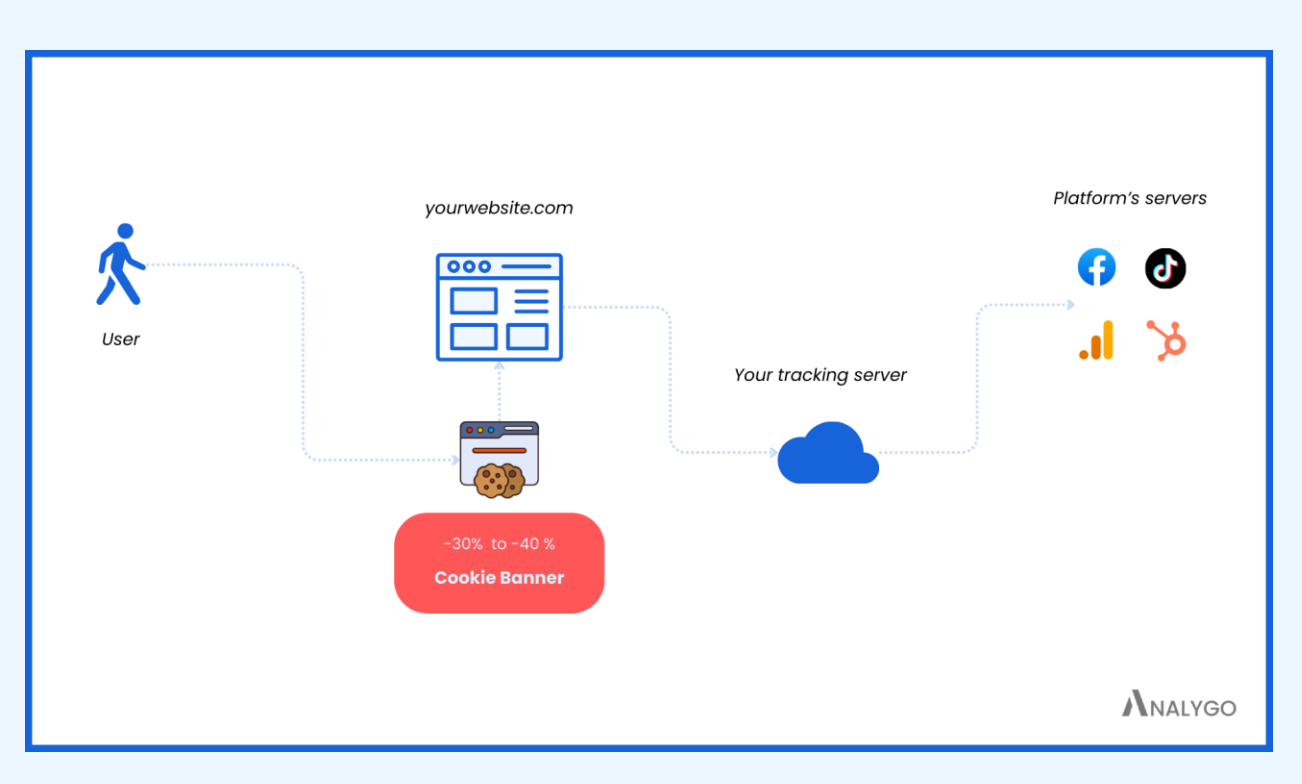

- Share Data with Vendors on Your Terms

With transformations, you can remove data before it reaches tags.

The issue with using so-called pixels is that you have little to no power over what the tracking script can take from your website once you inject it. Even if you don't care about the kind of data you are sharing with big tech companies, sending personally identifiable information (PII), even by mistake, can cause you a lot of headaches.

The solution is to have a buffer between the vendor and your website: **your own server.** Once the data reaches your server, you can make any necessary changes before shipping the data to the vendors. Features like <u>transformations</u> (more on this later) enable you to control the amount of shared data easily within Google Tag Manager. - Track Using Your First-Party Domain

The script below is something anybody who has installed GTM before is well familiar

with.

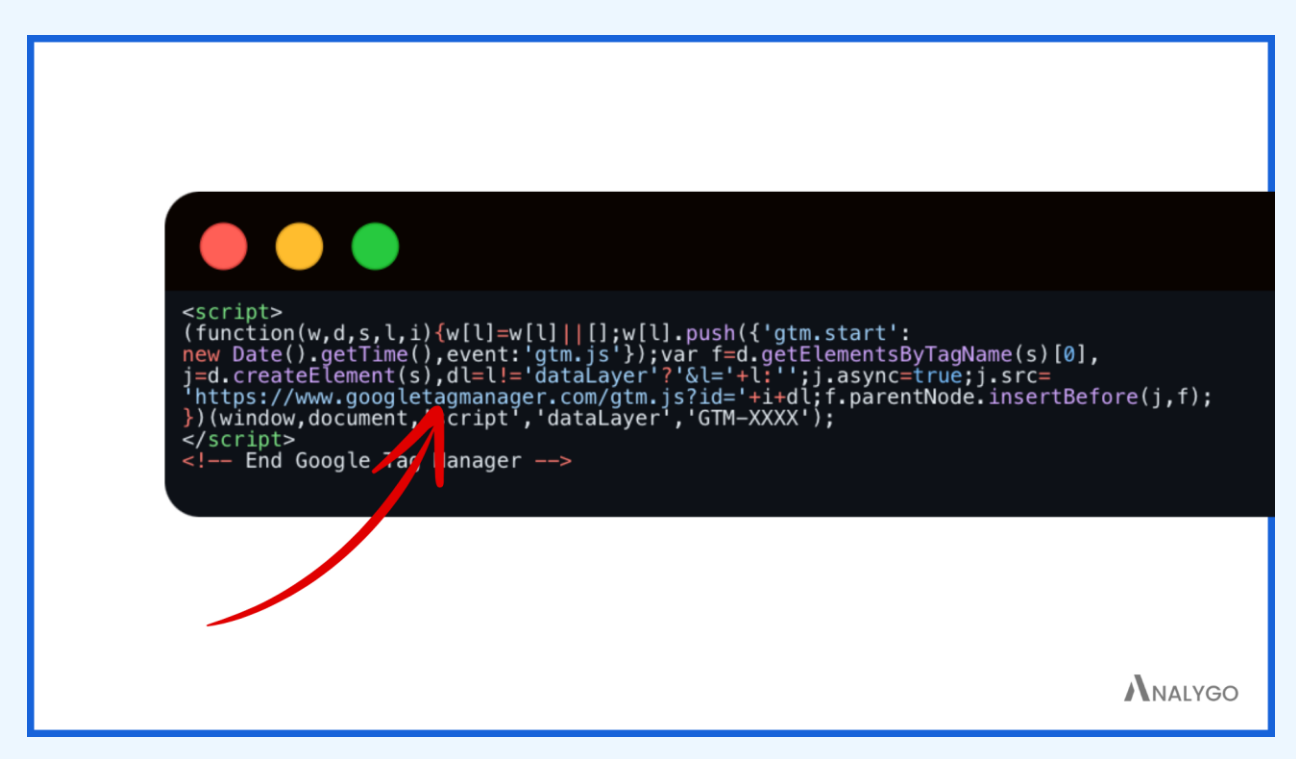

The default way of setting up GTM by loading from googletagmanager.com

The part I highlighted in red is how tracking blockers can identify platforms like Google Tag Manager, GA4, etc. They will look for a pattern like 'googletagmanager.com' when your website's page is loading and easily block it.

If you want to avoid this, you can use your own domain (ssgtm.yourwebsite.com, for example) to load GTM.

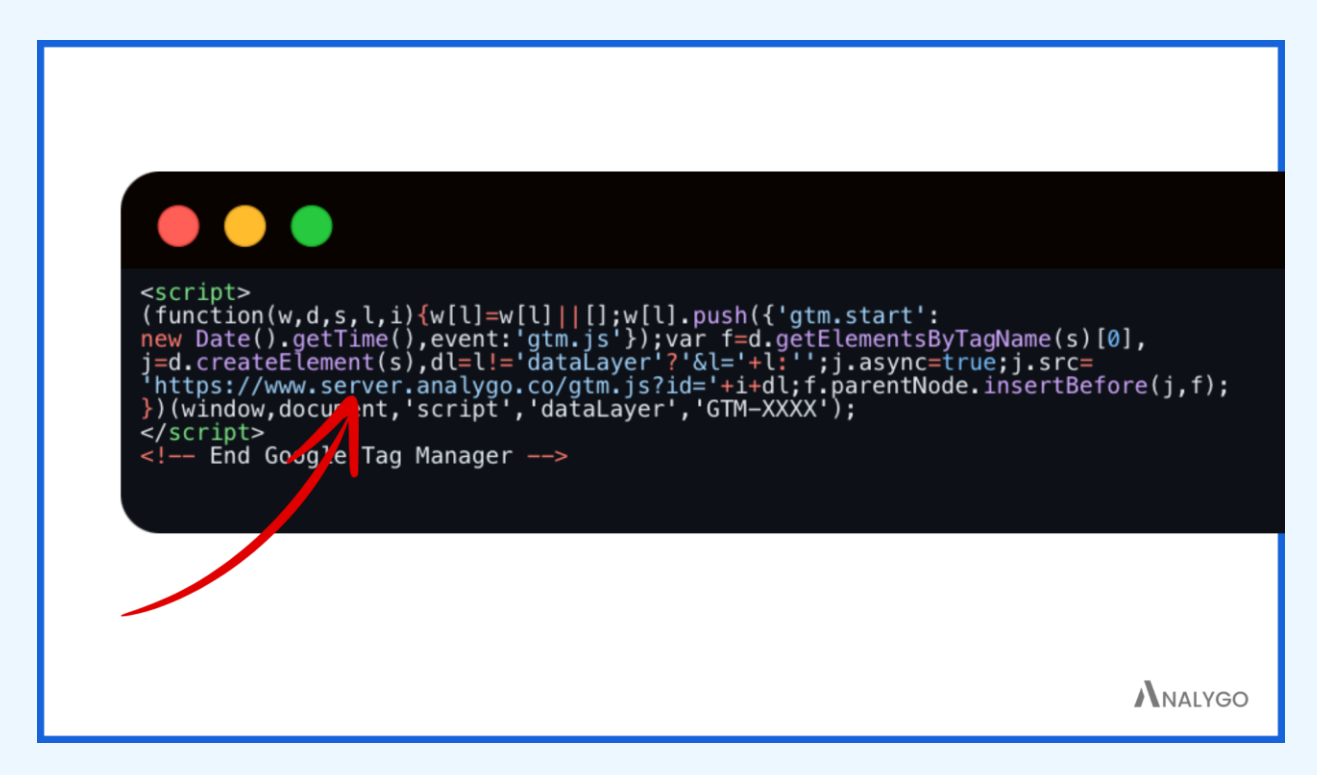

The alternative way of setting up GTM by loading from your own domain to bypass ad blockers.

### You might ask: "How will this solve my problem?"

When you use your own domain to load scripts, the extensions and browsers that block your tracking code can no longer spot the tracking script as accurately.

### Main Takeaways

There are other advantages that people cite when talking about a server-side setup.

The two below are, in my opinion, what make the technology worth investing in:

 More control: Using your own domain to control what data you share with other vendors.

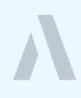

• Improved data quality: By finding a way around software that blocks ads and tracking scripts and loading GTM from your first-party domain.

As we saw earlier, getting all your data back is simply not possible with server-side tracking. However, you will see some improvement in accuracy because Ad blockers and tracking blockers can't detect your GTM script.

Finally, think of this technology as a simple enhancement to your setup. Should you implement it? Not necessarily. It all depends on your specific circumstances and business needs (more on this later).

# Part 2: moving from client to server-side tracking

"Data is the new oil, and the ability to store, process, and analyze data is the engine of

modern business. Servers are the infrastructure that makes this possible."

Eric Schmidt, Former CEO of Google

After explaining what you can do with server-side tracking, the next part will be about the changes in tracking approach once you move to a server environment.

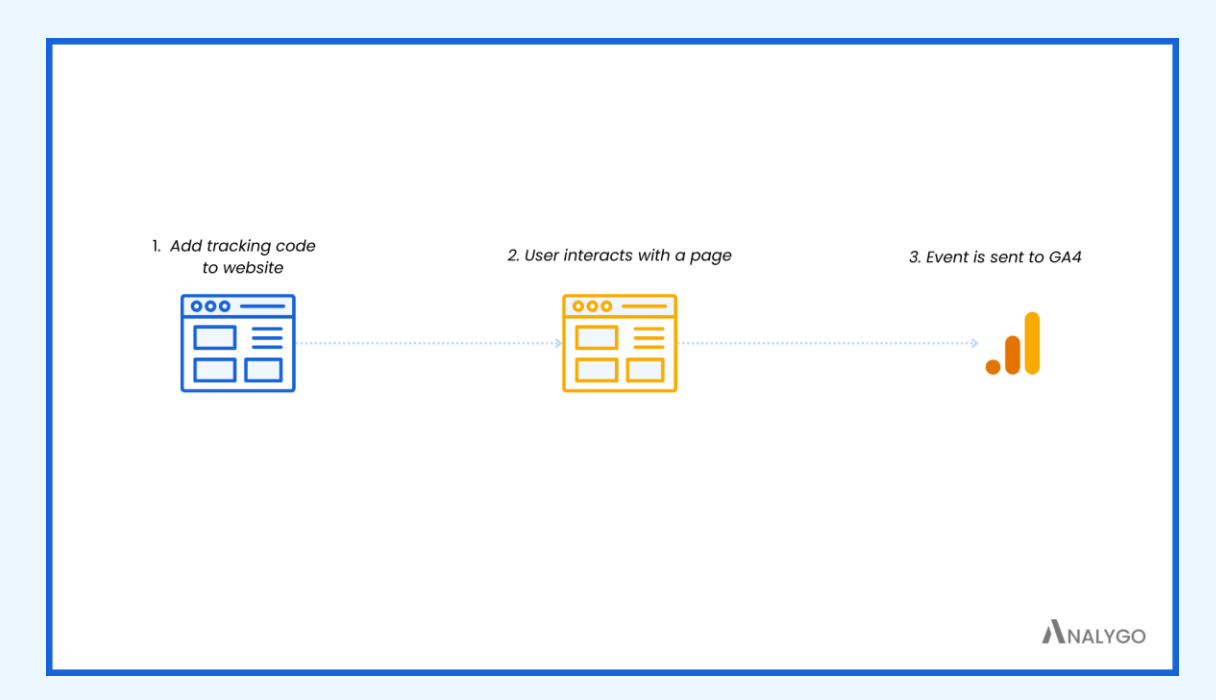

How tracking on browser (aka client-side tracking) works?

Tracking on the web is straightforward: add a script, and you are good to go.

The nice thing about a client-side approach to tracking is it's quite straightforward. Let's take the example of Google Analytics.

1. Add JavaScript code

It doesn't matter whether you are using Google Analytics code (gtag.js) or working with Google Tag Manager, a code links Google Analytics with your website and listens to interactions.

2. Data collection

The script will then gather all kinds of data from the browser language to the number of products bought.

3. Process and display data

Each interaction is sent as an event to Google's servers. It will be processed, then displayed in the UI reports.

|                                                                                                    |                               | SEVER                                                                                                    |                            |
|----------------------------------------------------------------------------------------------------|-------------------------------|----------------------------------------------------------------------------------------------------|----------------------------|
| 1. Add tracking code to website                                                                                                    | 2. User interacts with a page | 3. server container                                                                                                    | 4. Event is sent<br>to GA4 |
|                                                                                                    |                               |                                                                                                    |                            |
| Original data                                                                                                    |                               | Modified data                                                                                                    |                            |
| Cliant         "Montholevelt/100hueStartur           S25554*         S25554*           content         "S25554*           content         "frantpage"           content         "frantpage"           content         "frantpage"           content         "frantpage"           content         "frantpage"           content         "frantpage"           content         "frantpage"           content         "frantpage"           content         "frantpage"           content         "frantpage" | Transformation                | "BBMOTING1+eIHIT/GRUe65Rc1F/EpLfyCU/yf2+s3dWPH+.171<br>9215584"<br>"frontpage"<br>4035<br>"user_engagement"<br>"1721827215" |                            |
| ion_num 14<br>ber<br>ip_over "197,145.128.232"                                                                                                    |                               | 14<br>"197.145.128.232"                                                                                                    |                            |

### How server-side tracking works?

Simplified version of the server-side tracking process.

The keyword here is 'server'. Using the previous example of Google Analytics, once the data is collected, instead of sending it directly to Google's servers, it will go through our own server for extra processing (removing sensitive data for example).

### 1. Add your server's URL to tracking script

Here we simply redirect the data collected to our server. This can be done using Google Tag Manager by adding the URL as a parameter ('server\_container\_url'). Alternatively, you can modify the gtag script you are not using GTM.

| Modified in this workspace   |              |                              | View changes | Abandon change |
|------------------------------|--------------|------------------------------|--------------|----------------|
| Variable Configuration       |              |                              |              |                |
| Variable Type                |              |                              |              |                |
| Google Tag: Configuration Se | ettings      |                              |              |                |
| Config Parameter             |              | Value                        |              |                |
| send_page_view               | $\checkmark$ | false                        |              |                |
| server_container_url         | $\checkmark$ | https://stracking.analygo.co |              |                |
|                              |              |                              |              |                |
|                              |              | <b>7</b> 1                   |              |                |
|                              |              |                              |              |                |
|                              |              |                              |              |                |
|                              |              |                              |              |                |

Example of server URL added to a client Google tag configuration settings

### 2. A request is sent to server

You can think of a request as a **message** you send to the server. The message

contains the data collected in the browser.

|           | Request Example GA4                                                                                                    |
|-----------|----------------------------------------------------------------------------------------------------|
| Request U | IRL                                                                                                    |
| GET       | /g/collect?v=2&tid=G-<br>13EJ9NN6SS&gtm=45je4710v9178375894z89174164227za200zb9174164227&_p=1719993039575&_dbg=1&gcs=6111&gc<br>d=13737375&npa=0&dma=0&tag_exp=0&cid=1331471494.1719215584&ecid=1294821846&ul=en-<br>us&sr=1440x900&ur=MA-<br>0&Guaa=arm&uab=6&Guafvl=Not%252FA)Brand%3B8.0.0.0%7CChromium%3B126.0.6478.127%7CGoogle%2520Chrome%3<br>B126.0.6478.127&umb=0&uam=0&Suap=macOS&uapv=14.5.0&uaw=0&are=1&frm=0&pscdl=&sst.rnd=1824822486.17199<br>93047&sst.etld=google.co.ma&sst.gcd=13737375&sst.adr=1&sst.tft=1719993039575&sst.ude=0&s=1&dt=An<br>alygo%20%7C%20Data%20Marketing%20Consultancy&sid=171992295&sct=2&seg=1&dl=https%3A%2F%2Fanaly<br>g0.co%2f%3FGtm_debug%3D171999303507&Sf%2F%2Fanaly<br>g0.co%2f%3FGtm_debug%3D171999303507&f%2F%2Fanaly<br>g0.co%2f%3FGtm_debug%3D171999303507&f%2F%2Ftagassistant.google.com%2F&en=page_view&ep.co<br>ntent_type=frontpage&ep.post_date=December%2027%2C%202023&_et=9&tfd=23905&richsstsse |

3. Clients claim request

The client is a concept specific to server-side tracking. I like to think of it as a translator

or decoder. It will take the request and turn it into an event. Here we are in a familiar

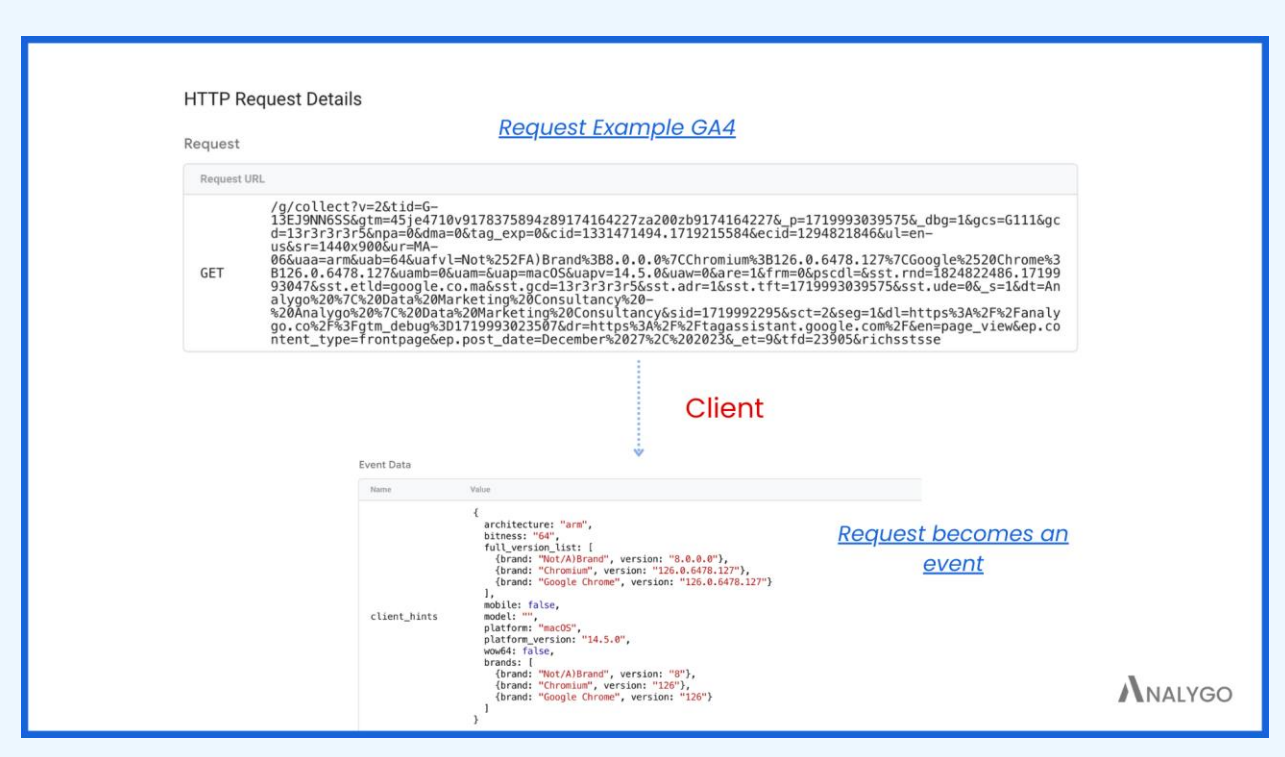

territory. Events like a page view can be used as triggers for our tags.

4. Server tags transfer data to vendor's server

Once events are available to our server container, we can use triggers, variables to set up our tags. The only thing that will stand out to you at this step is <u>transformations</u>.

Events from the browser come with a lot of baggage. Information about the user's browser, location will be sent along with the tag unless you decide not to. That's where transformations can be quite handy.

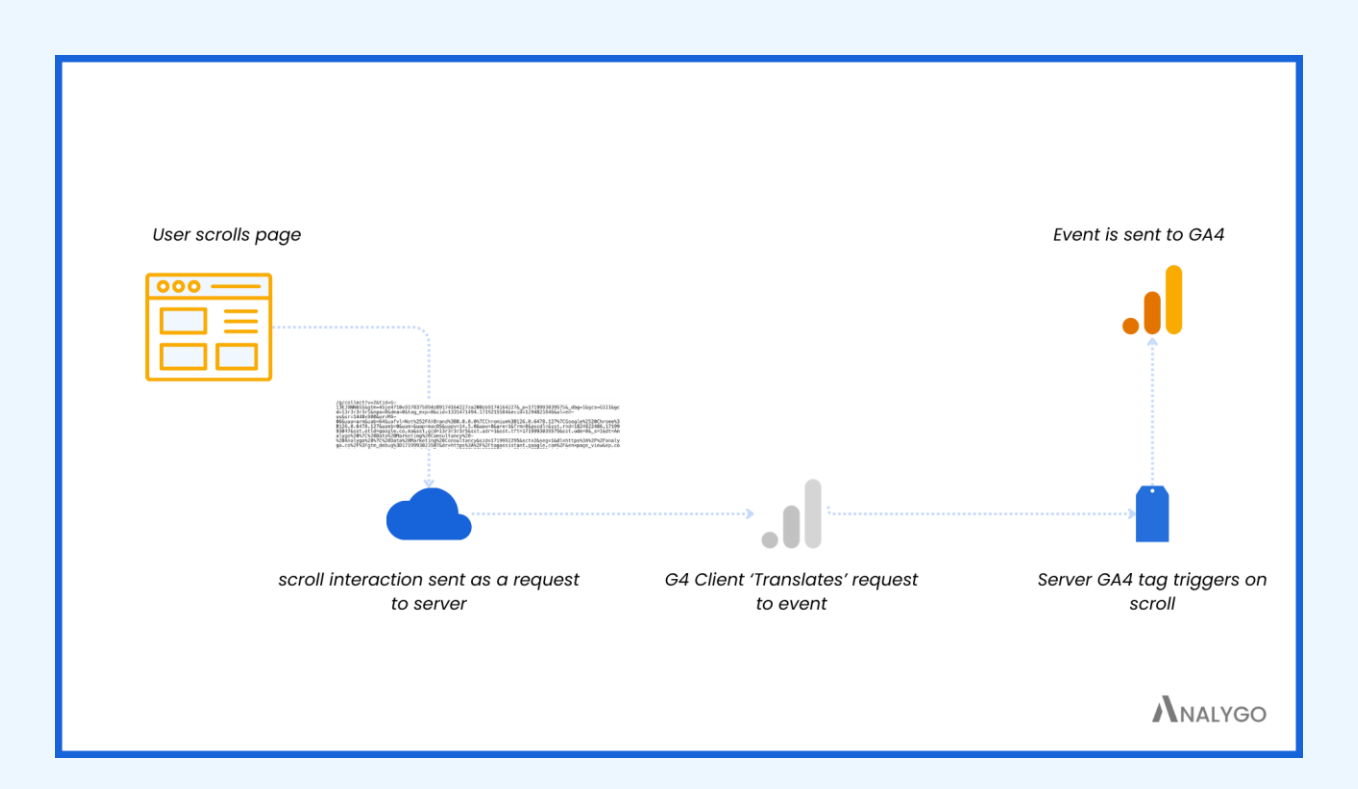

Summary of the server-side tracking process.

### Main Takeaway

There are more technical nuances that were omitted in this chapter for the sake of providing a picture of how server-side tracking is different from the browser approach. If you retain one word, it should be **"buffer**".

It's all about introducing an extra filter between your website and your vendor. This gives you leverage over the kind of data you share.

## Part 3: Setting up server-side tracking

"Efficiency is doing things right; effectiveness is doing the right things. There are

countless ways to be effective, and the best method depends on the specific

circumstances and objectives."

Peter Drucker, management consultant

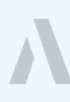

There are many ways to set up server-side tracking, some rely on Google cloud to host the tracking server, others delegate the complex task of maintaining the server to dedicated vendors like Stape, Addingwell, taggers, etc.

There is of course a right way to go about it. Which one? **The one that fit your circumstances**. Ultimately the decision will boil down to a combination of costs, expertise, and convenience.

|                                   | Expertise / Resources                        |
|-----------------------------------|----------------------------------------------|
|                                   |                                              |
| Simplified pricing models         | More versatility and control                 |
| Support from the service provider | Can be great if you have in-house expertise. |
| Simpler deployment process        | Scalability and customization                |
| Stape                             | Google Cloud Run                             |
|                                   |                                              |
|                                   | NALYG                                        |

### Cloud run

Cloud run is the default way to set up server-side tracking, if you choose to host your tracking server with Google. Previously, we had a different technology called app engine, which was less ideal for smaller websites due to costs (although it can be great in some cases).

Cloud run is comparatively cheaper depending on your set-up. But money is only a part of the issue: **you still need someone who understand how to keep things running smoothly,** which leads us to the second option.

### Other hosting options

You can deploy server-side tracking in whatever environment that fits your needs.

For instance, <u>I work with a lot of agencies</u> that don't necessarily have the time, nor the expertise to maintain a server-side tracking implementation for their clients over the long term. I usually recommend using one of the hosting solutions below, unless their client is a large business with an internal team to maintain the set-up.

• Stape

Stape is definitely one of the top options for deploying server-side tracking. If you are an agency with the goal of streamlining your server-side implementation for clients, then you should absolutely check them out.

### • TAGGRS

If you want to quickly set up server-side tracking, TAGGRS is undoubtedly one of my top recommendations. They have a ton of templates available for download to your container, which is what makes them really standout from similar solutions.

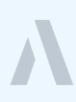

• Addingwell

Addingwell are great as well, and more popular in the EU as the go-to solution for deploying serve-side tracking. I've done a few implementations with Addingwell, and what I like about them in particular is their great support team

### Which hosting option to use?

There are no strict rules on when to choose either option, but consider the following If you are a:

- Large business seeking maximum control and flexibility
- Frequent user of Google Cloud Platform
- Team or agency available to maintain your tracking

In this case, deploy your tracking server using **Cloud Run**. It is the most versatile solution we discussed.

On the other hand, if your primary concern is cost, and you don't want to spend a lot of time managing your setup, a solution like Stape is probably more suited for you.

In the next section, we will explore some ways you can implement server-side tracking. I will start with the standard way using Cloud run before moving to other hosting options like Addingwell and Stape.

### Server-side tracking with Cloud run

Step 1: create server-Side container

There are many types of containers in GTM. Up until now, you probably used only the web container.

| < Create Cont | tainer                                                    | Create |
|---------------|-----------------------------------------------------------|--------|
|               | Container Settings                                        |        |
|               | Container name                                            |        |
|               | e.g. www.mysite.com                                       |        |
|               | Target platform                                           |        |
|               | Web     For use on desktop and mobile web pages           |        |
|               | 65 For use in IOS apps                                    |        |
|               | S Android For use in Android apps                         |        |
|               | AMP     For use in Accelerated Mobile Pages               |        |
|               | Server<br>For server-side instrumentation and measurement |        |
|               |                                                           |        |

It's time to create a server container. Go to your GTM account > Admin > Create

Container > Server.

| Croata C | entrinor                                                                                               | Create |
|----------|----------------------------------------------------------------------------------------------------|--------|
| Create C | ontainer                                                                                               | Create |
|          | Container Settings                                                                                     |        |
|          |                                                                                                    |        |
|          | Container name                                                                                         |        |
|          | denio analygo - server aude                                                                            |        |
|          | Target platform                                                                                        |        |
|          | For use on desktop and mobile web pages                                                                |        |
|          | iOS<br>For use in IOS apps                                                                             |        |
|          | Android                                                                                                |        |
|          | AMP                                                                                                    |        |
|          | For use in Accelerated Mobile Pages                                                                    |        |
|          | Server<br>For server-side instrumentation and measurement                                              |        |
|          |                                                                                                    |        |
|          |                                                                                                    |        |
|          |                                                                                                    |        |
| Create C | ontainer                                                                                               | Creat  |
|          |                                                                                                    |        |
|          | Container Settings                                                                                     |        |
|          |                                                                                                    |        |
|          |                                                                                                    |        |
|          | Container name<br>demo analyzo - server side                                                           |        |
|          | Container name demo analygo - server side                                                              |        |
|          | Container name demo analygo - server side Target platform                                              |        |
|          | Container name demo analygo - server side Target platform  Web For use on desktop and mobile web pages |        |
|          | Container name demo analygo - server side Target platform                                              |        |
|          | Container name demo analygo - server side Target platform                                              |        |
|          | Container name demo analygo - server side Target platform                                              |        |

Step 2: provision the Tagging Server

Server For serv

The tagging server will forward the data you collect to platforms like Facebook. Before, you sent this data directly using a tracking pixel.

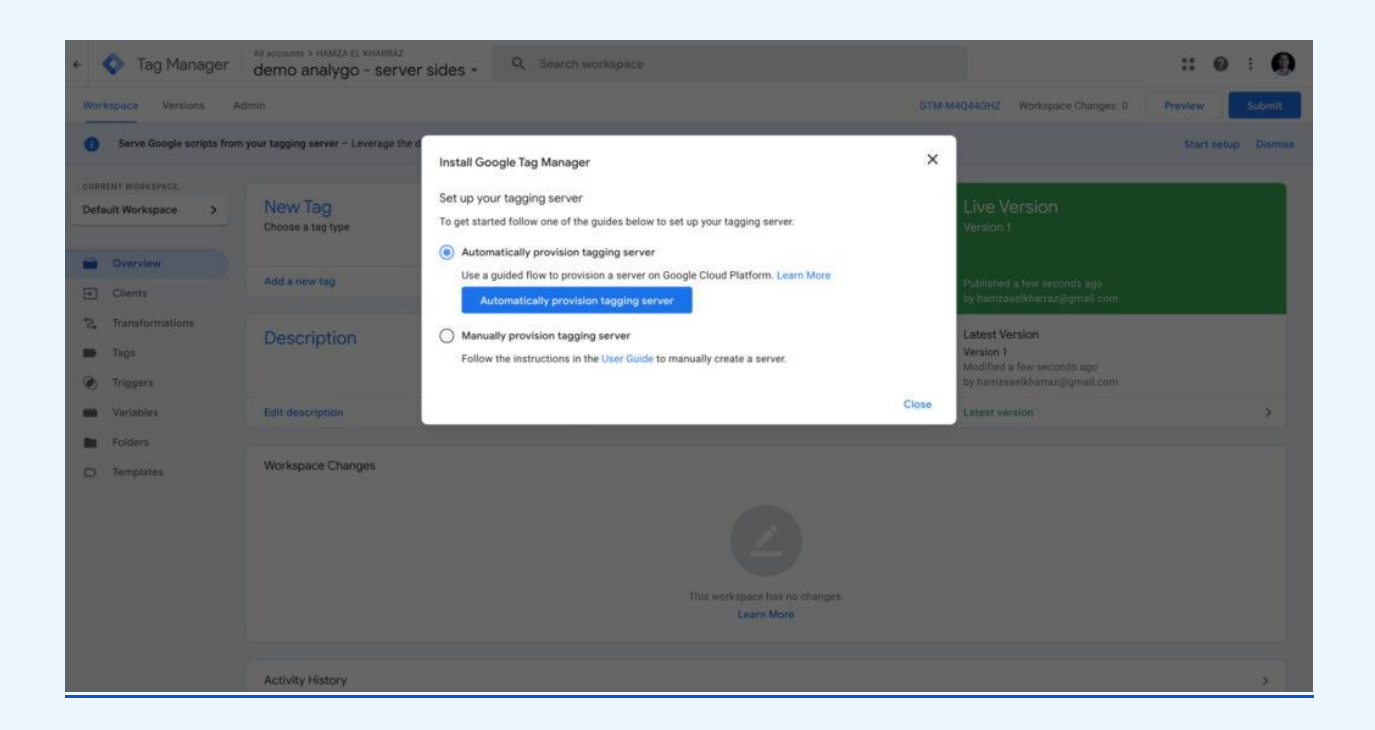

Select the Automatic provisioning option. Make sure to add your billing account as well.

| ≡ Google Cloud                                                                                                    | Search (/) for resources, docs, products, and more | Q Search | B L A Ø : 🌒 |
|----------------------------------------------------------------------------------------------------|----------------------------------------------------|----------|-------------|
| Create a new billing account                                                                                                    |                                                    |          |             |
| Name *<br>My Billing Account 2<br>The name of this billing account is only used to help you remember what it is<br>Country *<br>Montserrat |                                                    |          |             |
| Currency<br>USD<br>CONTINUE<br>CANCEL                                                                                                    |                                                    |          |             |

Note: This configuration is free until you increase the number of servers to handle production level traffic.

Step 3: Test Your Deployment

You will see a window with your server's information. The URL of your tagging server will look like this:

### https://server-side-tagging-[XXXXXX]-uc.a.run.app

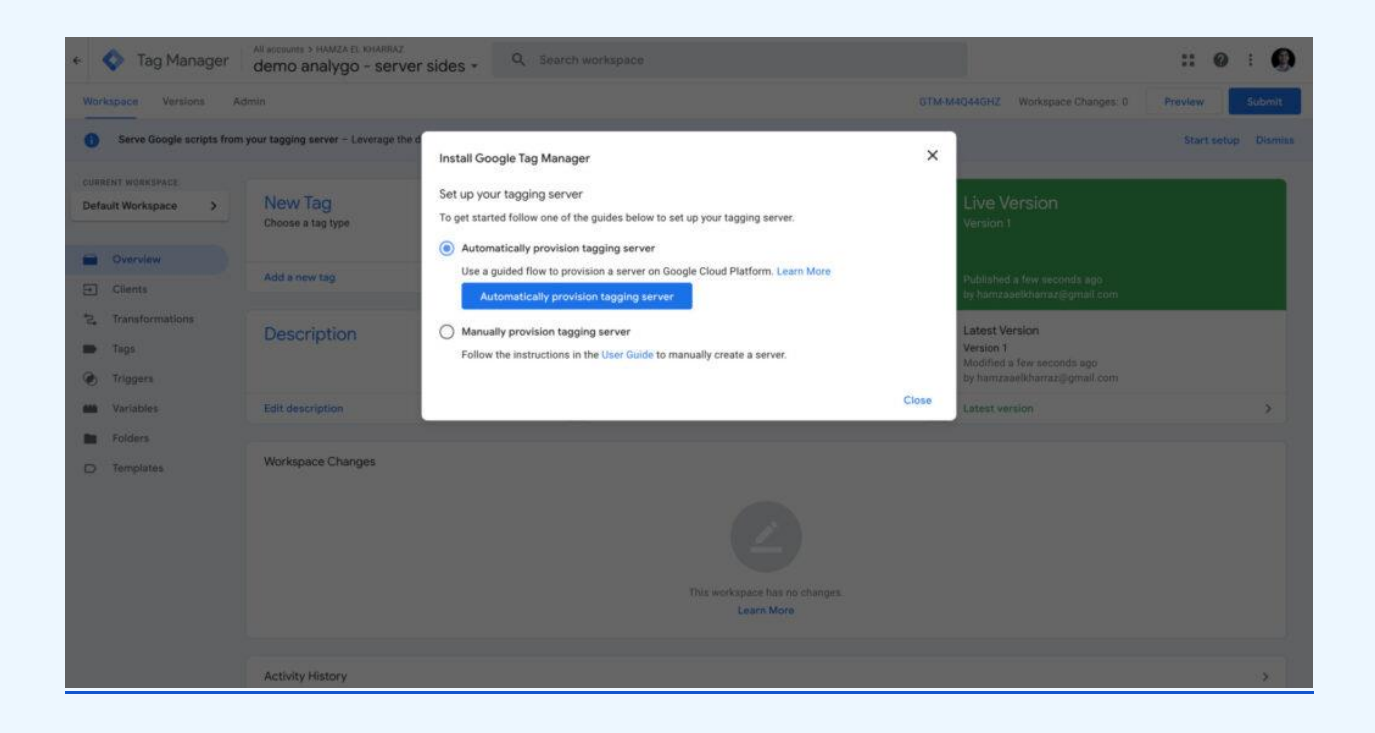

Test the tagging server by adding "/healthy" to your tagging server URL. You will see an "OK" if everything is working as expected.

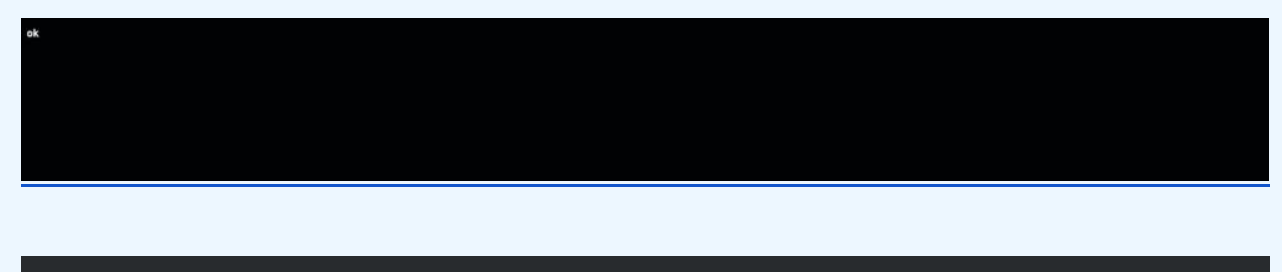

https://server-side-tagging-[XXXXXX]-uc.a.run.app/healthy

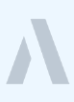

Note:

- Google will set up a server for you in the 'us-central1' region. You can change this setting later on.
- This configuration is for testing purposes only. You will not be charged until you increase the number of servers (more on this later on).

### Step 4: Set Up A Custom Domain

The next step is to replace the default URL with our own custom domain. The data you will collect after this process is considered first-party. As long as you keep using the URL provided by Google, the tracking will be done in a third-party context.

Go to your Google cloud project by clicking on the icon next to your **Project ID**.

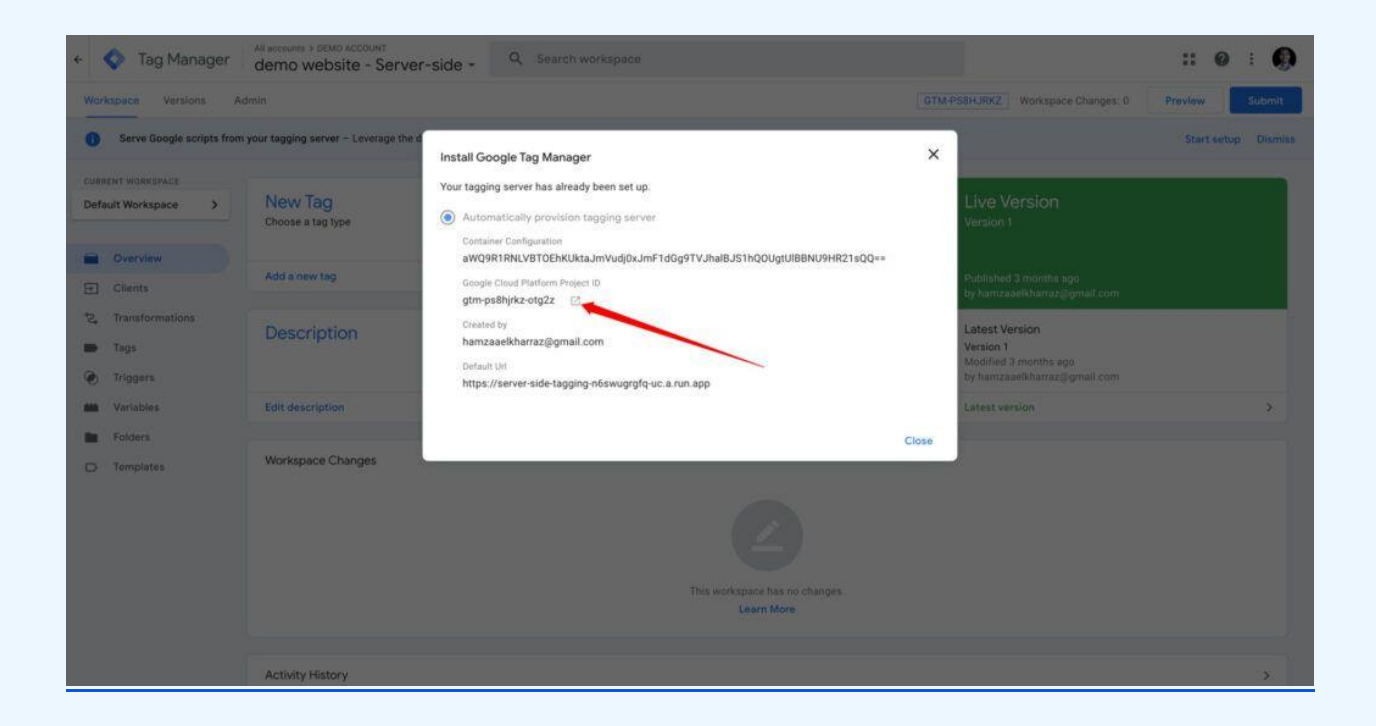

In the search bar, look for "cloud run". You will land on a page containing your tagging and preview server.

| > Cloud R            | Run Services         |         |             |                       |                 |                |               | × Q Search                | )<br>B | d d | 0      | . 🧕     |
|----------------------|----------------------|---------|-------------|-----------------------|-----------------|----------------|---------------|---------------------------|--------|-----|--------|---------|
|                      | Services             | CREAT   | E SERVICE   | CREATE JOB            | ANAGE CUSTOM DO | OMAINS         |               |                           |        | c   | RELEAS | E NOTES |
| SERVICES             | JOBS                 |         |             |                       |                 |                |               |                           |        |     |        |         |
| Services             |                      |         |             |                       |                 |                |               |                           |        |     |        |         |
| 👻 Filter - Filter si | ervices              |         |             |                       |                 |                |               |                           |        |     | 0      |         |
| Name                 | <b>↑</b>             | Req/sec | Region      | Authentication        | Ingress 🚱       | Recommendation | Last deployed | Deployed by               |        |     |        |         |
| 🗆 🥝 server-t         | side-tagging         | 0       | us-central1 | Allow unauthenticated | All             |                | 1 hour ago    | hamzaaelkharraz@gmail.com |        |     |        |         |
| Server-1             | side-tagging-preview | 0       | us-central1 | Allow unauthenticated | All             |                | 1 hour ago    | hamzaaelkharraz@gmail.com |        |     |        |         |

Select "server-side-tagging" and browse to integrations.

| ≡ Google Clou | d 🚺 GTM-P7DTMKT3 👻                      | Cloud run                                        | × Q Search | E L 4 Ø : 🌒 |
|---------------|-----------------------------------------|--------------------------------------------------|------------|-------------|
| ) Cloud Run   | ← Service details <                     | DEPLOY NEW REVISION SET UP CONTINUOUS DEPLOYMENT |            | S LEARN C   |
| Server-side   | e-tagging Region: us-central1 URL: http | ://servei-side-tagging-5n63fr2mma-uc a.run app   |            |             |
| METRICS SLOS  | LOGS REVISIONS NETWORKIN                | G SECURITY TRIGGERS INTEGRATIONS PREVIEW         | YAML       |             |
| Integrations  | ADD INTEGRATION                         |                                                  |            |             |
|               |                                         |                                                  |            |             |
|               |                                         |                                                  |            |             |
|               |                                         | •                                                |            |             |
|               |                                         |                                                  |            |             |
|               |                                         |                                                  | n.         |             |

Click on add integration.

| ≡ Google Cloud<br>S• GTM-P7DTMKT3 ▼     | Cloud run                                                 | × Q Search | 🖻 🖬 🎝 🗇 I 🤬 |
|-----------------------------------------|-----------------------------------------------------------|------------|-------------|
| I) Cloud Run - Service details          | PEDIT& DEPLOY NEW REVISION                                |            | SI LEARN C  |
| Server-side-tagging Region: us-central1 | URL: https://servei-side-tagging-Br63fr2nma-uc.a.run.app. |            |             |
| METRICS SLOS LOGS REVISIONS NE          | TWORKING SECURITY TRIGGERS INTEGRATIONS PREVIEW YAM       | AL.        |             |
| Integrations  ADD INTEGRATION           |                                                           |            |             |
|                                         |                                                           |            |             |
|                                         |                                                           |            |             |
| Integrations                            |                                                           |            |             |

### ≡ Google Cloud St GTM-P7DTMKT3 -Cloud run Add integration × ) Cloud Run 🗧 ← Service details FEDIT & DEPLOY NEW REVISION end the capabilities of your service through integrations with other Google Cloud service, such Vemorystore and custom domain routing with Google Load Balancing. Learn more 🖾 Extend as Me 0 server-side-tagging Region us-central1 URL: https://server-side.tagging.5n53fr2nma-uc.a.run.app 😕 Firebase Hosting Expose your service with a Firebase Hosting site. Get a 'web.app' domain or configure a free custorn domain. Leverage the rest of firebase ecosystem with your Cloud Run service. SECURITY TRIGGERS INTEGRATIONS PREVIEW METRICS SI.05 LOGS REVISIONS NETWORKING YAML Integrations Redis - Google Cloud Memorystore Fully managed in-memory data store service to build application caches that provides sub-millisecond data access. This integration uses services and manages resources for you. 🚠 Custom domains - Google Cloud Load Balancing Host your service(s) behind a custom domain with Google Cloud Load Balancers across multiple regions. When this integration is deployed, it will enable services and manage resources for you. ntegrations Cloud services, such as Me ore and custom domain routing with Go Cloud Load Balancing Learn more + ADD INTEGRATION

Select Custom domains - Google Cloud Load Balancing

Add a new domain in our case we use <u>ssgtm.analygo.co</u>. make sure you are using a new subdomain just for the purposes of server side tagging (you can use this format: **ssgmt.yourdomain**)

| ≡ Google Cloud Start Cloud run                                                                                                    | Add integration                                                                                                    | ×       |
|----------------------------------------------------------------------------------------------------|----------------------------------------------------------------------------------------------------|---------|
| Cloud Run   Service details  PEDIT & DEPLOY NEW REVIsion  Ser UP CONTINUOUS DEPLOYN  Server-side-tagging Region: us-central1 URL: <u>https://server.side.tagging_Endb///remuic.a.run.app</u> 0 0 | Custom domains - Google Cloud Load Balancing     Host your service(s) behind a custom domain with Google Cloud Load Balancers     across multiple regions. When this integration is deployed, it will enable services and     manage resources for you. Lean more (2) |         |
|                                                                                                    | B                                                                                                    |         |
| Integrations ADD INTEGRATION                                                                                                    | HOUTES<br>The domain to configure for your Cloud Run service. This must be a domain you can<br>configure DNS for                                                                                                    |         |
|                                                                                                    | Domain 1 *          /*         Service 1 *           service 1 *         service side tagg *                                                                                                    |         |
| T                                                                                                    | + ADD ITEM                                                                                                    |         |
| * 📣 24                                                                                                    | Enable required APIs                                                                                                    |         |
|                                                                                                    | Serverless Integrations API 22  Compute Engine API 22  Kontenabled Compute Engine API 22  Kontenabled                                                                                                    |         |
| Integrati                                                                                                    | ENABLE SEND FEEDBACK                                                                                                    |         |
| Extend the capabilities of your service this<br>Cloud services, such as Memorystore and<br>Cloud Load Balancing                                                                                  | Resources ^                                                                                                    |         |
| + ADDINITED                                                                                                    | Resource type Status Description                                                                                                    |         |
|                                                                                                    | III URL Map OPending Routes requests to the correct backend service.                                                                                                    |         |
|                                                                                                    | SSL Certificate SSL Certificate                                                                                                    |         |
|                                                                                                    | Target HTTPS Proxy Pending Routes incoming requests to correct URL map                                                                                                    |         |
|                                                                                                    | III Global Forwarding Rule   Pending Specifies IP address and frontend configuration                                                                                                    |         |
|                                                                                                    | 😵 Serverless Network Endpoint Group 🛛 🚳 Pending 🛛 A network endpoint that resolves to a serverless t                                                                                                    | service |

Enable the two APIs.

| ≡ Google Cloud Str.P7DTMKT3                                                                                                    | Add integration                                                                                                    | ×    |
|----------------------------------------------------------------------------------------------------|----------------------------------------------------------------------------------------------------|------|
| Cloud Run   Service details  PEDIT & DEPLOY NEW REVIsion  Server-side-tagging Region: us-central URL: <u>https://server.side.tagging.fort.ht/breauc.a.run.app</u> 0 0 0 | Custom domains - Google Cloud Load Balancing Host your service(s) behind a custom domain with Google Cloud Load Balancers across multiple regions. When this integration displayed, it will enable services and manage resources for you. Learn more C                                                                                                    |      |
| METRICS 9LOS LOGS REVISIONS NETWORKING SECURITY TRIGGERS INTEGRATIONS                                                                                                   | Routes<br>The domain to configure for your Cloud Run service. This must be a domain you can<br>configure DNS for<br>Domain 1* Path 1* Service 1* Service 1* Serv |      |
| Integratu<br>Extend the capabilities of your service this<br>Cloud services, such as Memorystore and<br>Cloud Load Balancing                                            | Resources  The missing resources will be deployed with this integration.                                                                                                    |      |
| + ADD INTEG                                                                                                    | Resource type Status Description                                                                                                    |      |
|                                                                                                    | III URL Map Pending Routes requests to the correct backend service.                                                                                                    |      |
|                                                                                                    | SSL Certificate     Google-managed SSL certificate                                                                                                    |      |
|                                                                                                    | III Target HTTPS Proxy Pending Routes incoming requests to correct URL map                                                                                                    |      |
|                                                                                                    | III Global Forwarding Rule . Pending Specifies IP address and frontend configuration                                                                                                    |      |
|                                                                                                    | 😤 Serverless Network Endpoint Group 🚳 Pending 🛛 A network endpoint that resolves to a serverless ser                                                                                                    | vice |

You need to go to your hosting provider and add the A records.

**Note**: the SSL certificate will stay on pending until your domain is verified. This might take up to 24 hours or more.

|                      | GTM-P7DTMKT3 *                       | cloud run                               | Integration details                                                                                                    |                                  |                                                                         |                                                                |
|----------------------|--------------------------------------|-----------------------------------------|----------------------------------------------------------------------------------------------------|----------------------------------|-------------------------------------------------------------------------|----------------------------------------------------------------|
| Cloud Run 🗧 🗧        | Service details                      | OY NEW REVISION                         | Resource type                                                                                                    | Status                           | Name                                                                    | Description                                                    |
| a nonver side taggir |                                      |                                         | Compute Global Address                                                                                                    | Deployed                         | custom-domains-49a4-ip 12                                               | 12                                                             |
| server-side-taggi    | IQ Region us-central URL https://sen | er alde ragging-sox strovma-us asur app | Global Forwarding<br>Rule                                                                                                    | Deployed                         | custom domains 49a4 fe http 12                                          | Specifies IP address and<br>frontend configuration             |
| ETRICS SLOS LOG      | S REVISIONS NETWORKING               | SECURITY TRIGGERS INTEGRATIONS          | Compute Target Http<br>Proxy                                                                                                    | Deployed                         | custom domains 49a4 proxy:<br>http://                                   | 8                                                              |
|                      | NTEGRATION                           |                                         | IIII URL Map                                                                                                    | Deployed                         | custom domains 49a4-http 🖄                                              | Routes requests to the correct<br>backend service.             |
| A Custom domains     | 1.                                   |                                         | IIII Global Forwarding<br>Rule                                                                                                    | Deployed                         | custom domains 49a4-fe 12                                               | Specifies IP address and<br>frontend configuration             |
| Name                 | custom-domains                       |                                         | I Target HTTPS Proxy                                                                                                    | Deployed                         | custom-domains-49a4-proxy C                                             | Routes incoming requests to<br>correct URL map                 |
| Status<br>Domain     | ending<br>ssgtm analygo.co           |                                         | i≡ URL Map                                                                                                    | Deployed                         | custom-domains-49a4125                                                  | Routes requests to the correct<br>backend service.             |
| VIEW DETAILS         |                                      |                                         | O SSL Certificate                                                                                                    | <ul> <li>Provisioning</li> </ul> | custom-domains-ssgtm-analygo-<br>co-49a4-cert                           | Google-managed SSL certificate                                 |
|                      |                                      |                                         | Serverless Network<br>Endpoint Group                                                                                                    | Deployed                         | custom-domains-ssotm-analyoo-<br>co-server-side-tagging-49a4-neg<br>(2) | A network endpoint that<br>resolves to a serverless<br>service |
|                      |                                      |                                         | 👗 Backend Service                                                                                                    | Deployed                         | custom domains ssotm analyzo-<br>co. server-side tagging 49a4 be<br>[2] | Defines how traffic is<br>distributed                          |
|                      |                                      |                                         | Connect to Cust                                                                                                    | om Domain                        |                                                                         |                                                                |
|                      |                                      |                                         | To complete the process, please ensure the DNS records are configured for the<br>domain. It can take up to an hour for the certificate to be provisioned. |                                  |                                                                         |                                                                |
|                      |                                      |                                         | NAME                                                                                                    | TTL TYPE                         | DATA                                                                    |                                                                |
|                      |                                      |                                         | seatm analysis co.                                                                                                    | 9600 A                           | 25 186 246 221 5                                                        |                                                                |

Finally, browse to your **server container > Administration > Container settings**.

Replace the old URL with the new custom domain (i.e., https://ssgtm.analygo.co/)

| × Google Ta | ag 🗅 🛛 🗙 Unti                       | led Variable 🗅 Save 🗄                |
|-------------|-------------------------------------|--------------------------------------|
|             | Tag Configuration                   | Variable Configuration               |
|             | Тад Туре                            | Variable Type                        |
|             | Google Ti<br>Google                 | 3 Google Tag: Configuration Settings |
|             | Tag ID 🕥                            | Config Parameter Value               |
|             | ((GA4 ID - G-13EJ9)                 | servier.container_url                |
|             | <ul> <li>Configuration r</li> </ul> | Add parameter                        |
|             | Set configuration                   |                                      |
|             | Configuration Set                   |                                      |
|             | New Variable                        |                                      |
|             | Configuration Pan                   |                                      |
|             | Add param                           |                                      |
|             | <ul> <li>Shared event a</li> </ul>  |                                      |
|             | Set default event ;                 |                                      |
|             | Event Settings Va                   |                                      |
|             | None                                |                                      |
|             | Event Parameter                     |                                      |
|             | Add param                           |                                      |
|             |                                     |                                      |

|                           | Client Configuration                                     |  |
|---------------------------|----------------------------------------------------------|--|
| CURRENT WORKSPACE Clients | Client Type                                              |  |
| Overview                  | Geogle Analytics: GA4 (Web)<br>Geogle Marketing Platform |  |
| Clients                   | Priority (2)                                             |  |
| 2. Transformations        | 0                                                        |  |
| Togs                      | Activation Criteria                                      |  |
| Triggers     Variables    | Default gtag is paths for specific IDs ③                 |  |
| Folders                   | <ul> <li>More Settings</li> </ul>                        |  |
| D Templates               | Gookles and Elsent Identification                        |  |
|                           | JavaScript Managed 👻                                     |  |
|                           |                                                          |  |
|                           |                                                          |  |
|                           |                                                          |  |
|                           |                                                          |  |
|                           |                                                          |  |

Step 6: Adding Your First Server-Side Tag

Tags receive the processed data from the client and fire according to the trigger. They work the same way web tags do.

|                  |          | Added in this workspace                            | Abandon changes |
|------------------|----------|----------------------------------------------------|-----------------|
| RRENT WORKSPACE  |          |                                                    |                 |
| ault Workspace > | Tags     | Tag Configuration                                  |                 |
|                  | □ Name ↑ |                                                    |                 |
| Overview         | Google A | Tag Type                                           |                 |
| Clients          |          | Google Analytics: GA4<br>Google Marketing Platform | 1               |
| Transformations  |          |                                                    |                 |
| Tags             |          | Measurement (D (2)                                 |                 |
| Triggers         |          |                                                    |                 |
| Variables        |          | Redact visitor IP address 🕲                        |                 |
| Folders          |          | false 👻                                            |                 |
| Templates        |          | Event Name 🕥                                       |                 |
|                  |          | Defaults to event_name                             |                 |
|                  |          | Include user-provided data from your website.      |                 |
|                  |          | Event Parameters                                   |                 |
|                  |          | User Properties                                    |                 |
|                  |          | Advanced Settings                                  |                 |

Add a new GA4 tag and leave all fields with default values.

Add a new trigger and click on '+'.

| × Untitled Tag □ | 2                              | × | Choose a trigger |           |        | Q + |
|------------------|--------------------------------|---|------------------|-----------|--------|-----|
|                  | Tag Configuration              |   | Name 1           | Туре      | Filter |     |
|                  | Tag Type                       | 0 | All Pages        | Page View | *      |     |
|                  | Google A<br>Google Ma          |   |                  |           |        |     |
|                  | Event Parameters               |   |                  |           |        |     |
|                  | Default Parameters to b<br>All |   |                  |           |        |     |
|                  | User Properties                |   |                  |           |        |     |
|                  | All                            |   |                  |           |        |     |
|                  | Triggering                     |   |                  |           |        |     |
|                  |                                |   |                  |           |        |     |
|                  |                                |   |                  |           |        |     |
|                  |                                |   |                  |           |        |     |
|                  | Transformations                |   |                  |           |        |     |
|                  | This tag has no attac          |   |                  |           |        |     |

Select Some events, and Choose Built-In Variable from the drop-down. Add the Client name variable.

| × Google Analytics GA4 🗅 🛛                            | Client - GA4 🗀                                                                                                    | Save |
|-------------------------------------------------------|----------------------------------------------------------------------------------------------------|------|
| Added in this work                                    | Added in this workspace Abandon changes                                                                                                    |      |
| Tag Configuration<br>Tag Type<br>Google A             | Trigger Configuration Trigger Type                                                                                                    | -    |
| Event Parameters<br>Default Parameters to b<br>All    | Custom                                                                                                    |      |
| User Properties<br>Default Properties to be<br>All    | Fire that trigger when an Event accurs and all of these conditions are true  Client Name  Client Name  Contains  GA4  -+  References to this Trigger |      |
| Triggering<br>Fining Triggers<br>Client - G<br>Custon | Google Analytics GA4                                                                                                    |      |
| Transformations                                       |                                                                                                    |      |

Step 7: Configure Your Web Tag Container
We need to add the URL of our server to the GA4 configuration tag. Open your GA4 configuration tag and select New variable under Configuration Settings Variable.

**Note**: we are now going to switch to the web container, so make sure you are not using server GTM

| × Google Tag | ⊐ × Googl                                                                                                    | Tag Configuration Settings 🗀                                                                                                    | Save |
|--------------|----------------------------------------------------------------------------------------------------|----------------------------------------------------------------------------------------------------|------|
|              | Added in this work                                                                                                    | Added in this workspace Abandon changes                                                                                                    |      |
|              | Tag Configuration<br>Tag Type<br>Coogle T<br>Tag ID (*)<br>((GA4 ID - G-13E.99)<br>(Configuration a<br>Set configuration a<br>Configuration a | Variable Configuration         variable Type         Image: Configuration Settings         Config Parameter       Value         server_container_url       value |      |
|              | Configuration Par<br>Add param<br>> Shared event a<br>> Advanced Sets<br>Triggering                                                           |                                                                                                    |      |

Step 8: Test Your Deployment

Now it's time to test if everything is working as expected. Open preview mode in **both server and client containers**. As you can see, the GA4 tag is working as expected.

| 🔷 Tag Manager                            |                                                                                                 |      |           | Version:   | QUICK_PREVIEW GTM-P7DTMKT3 |
|------------------------------------------|-------------------------------------------------------------------------------------------------|------|-----------|------------|----------------------------|
| Summary                                  | Event: page_view                                                                                |      |           |            |                            |
| <pre>&gt; collect?v=2stid=G=13EJ9N</pre> | Output of GTM-P7DTMKT3 @<br>Request                                                             | Tags | Variables | Event Data | Console (0)                |
| 1 . user_engagement                      | Tags Fired<br>Google Analytics GAA<br>Google Analytics: GA4-Succeeded<br>Tags Not Fired<br>None |      |           |            |                            |

Step 9: Increase The Number Of Servers

The last thing we need to do is to make our set ready to hand handle more traffic.

Go to the integrations section in <u>Cloud run</u> and select **server-side-tagging**. You need to click on **EDIT & DEPLOY NEW REVISION**.

| Cloud Run     Corrige details     PEDIT & DEPLOY NEW REVISION     SET UP CONTINUOUS DEPLOYMENT | SLEARN C                                   |
|------------------------------------------------------------------------------------------------|--------------------------------------------|
| Server-side-tagging Region: us central URL: https://server.side-tagging.nfservgr.cs.nin.app. 0 |                                            |
| METRICS SLOS LOGS REVISIONS NETWORKING SECURITY TRIGGERS INTEGRATIONS PREVIEW YAML             |                                            |
| Dashboard<br>Customized                                                                        | C O Last 1 day + WET Q > 12 EDIT DASHBOARD |
| No errors found during this interval.                                                          |                                            |
| → See more in Error Reporting                                                                  |                                            |

Scroll all the way down to Revision autoscaling. Change the minimum to 2 and up to 10 instances. Finally, you can click on Deploy.

| Minimum number of instances *<br>2                                                                 | Maximum number of instances *<br>10                       |
|----------------------------------------------------------------------------------------------------|-----------------------------------------------------------|
| 7                                                                                                  |                                                           |
| Startup CPU boost<br>Start containers faster by allocating more                                    | e CPU during startup time. Learn more 🔀                   |
| Startup CPU boost<br>Start containers faster by allocating more                                    | e CPU during startup time. Learn more 🛽                   |
| J Startup CPU boost<br>Start containers faster by allocating more                                  | e CPU during startup time. <u>Learn more</u> 🗹            |
| Startup CPU boost Start containers faster by allocating more Cloud SQL connections  ADD CONNECTION | e CPU during startup time. <u>Learn more</u> 🔀            |
| Startup CPU boost Start containers faster by allocating more Cloud SQL connections                 | e CPU during startup time. <u>Learn more</u> [ <b>Z</b> ] |

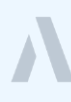

## Server-side set up with TAGGRS

Step 1: manually provision server-container

Create a new server container. Select 'Manually provision tagging server'. Copy the link.

| Workspace Versions Admin                                            | GTM-TG6SXT3F O Workspace Changes: 0                                                                                                | Inject Inject Preview Submit                                 |  |  |
|---------------------------------------------------------------------|----------------------------------------------------------------------------------------------------|--------------------------------------------------------------|--|--|
| Serve Google scripts from your tagging serve                        | Install Google Tag Manager                                                                                                    | xt. Learn More. Start setup Dismiss                          |  |  |
| CURRENT WORKSPACE Default Workspace Container qual                  | Set up your tagging server<br>To get started follow one of the guides below to set up your tagging server.                         | Learn more                                                   |  |  |
| Clients                                                             | Automatically provision tagging server Use a guided flow to provision a server on Google Cloud Platform. Learn More                | ve Version<br>sion 1                                         |  |  |
| <ul> <li>₹ Transformations</li> <li>Tags</li> <li>Tolder</li> </ul> | Manually provision tagging server Follow the instructions in the User Guide to manually create a server. Your Container Config is: | lished a few seconds ago<br>samzaaelkharraz@gmail.com        |  |  |
| <ul> <li>Triggers</li> <li>Variables</li> </ul>                     | aWQ9R1RNLVRHNINYVDNGJmVudj0xJmF1dGg9NEhxRnpsVzlkcm530XdJWno2eDA2Zw                                                                 |                                                              |  |  |
| Folders                                                             | Clo<br>Modified Added Deleted                                                                                                    | un fiffied a few seconds ago<br>by hamzaaelkharraz@gmail.com |  |  |
| Edit description                                                    | Manage workspaces                                                                                                    | Latest version >                                             |  |  |
| workspace of                                                        | langes                                                                                                    |                                                              |  |  |
|                                                                     |                                                                                                    |                                                              |  |  |

Manually provision the server and keep this tab open.

Step 1: manually provision server-container

| Serve Google scripts from your tagging s | rrv<br>Install Google Tag Manager X                                                                                                    | Start setup Dismiss |
|------------------------------------------|----------------------------------------------------------------------------------------------------|---------------------|
| CURRENT WORKSPACE Container              | Set up your tagging server<br>To get started follow one of the guides below to set up your tagging server.                                                                                              | Learn more          |
| Clients                                  | Automatically provision tagging server Use a guided flow to provision a server on Google Cloud Platform. Learn More     /e Version Sion 1                                                               |                     |
| Transformations Vari                     | able       Follow the instructions in the User Guide to manually create a server.         er       Your Container Config is:         aWQ9R1RNLVRHNINYVDNGJmVudj0xJmF1dGg9NEhxRnpsVzlkcm530XdJWno2eDA2Zw | im.                 |
| Variables Descri                         | Pt 1<br>Close sion 1<br>Iffied a few seconds ago<br>Modified Added Deleted by hamzaelkharraz@gmail.co                                                                                                   | m                   |
| Workspa                                  | pption > Manage workspaces > Latest version                                                                                                    | ,                   |
|                                          |                                                                                                    |                     |

Create a new server container. Select 'Manually provision tagging server'. Copy the link.

Manually provision the server and keep this tab open.

Step 2: create a TAGGRS account

| Register your account<br>Start for free with Server Side Tracking |                       |
|-------------------------------------------------------------------|-----------------------|
| G Register with Google                                            | <sup>°</sup> TAGGRS   |
| Or via email                                                      |                       |
| First Name Surname                                                |                       |
| Email                                                             | 1 Server              |
| Select a country                                                  | side                  |
| Password 🔯                                                        | ' <sup>ca</sup> yging |
| Use 8 or more characters with a mix of letters, numbers & symbols |                       |
| Repeat Password                                                   |                       |
| I accept the Terms and Conditions                                 |                       |
| Register                                                          |                       |

Browse to TAGGRS <u>sign-up page</u> and create a new account.

After signing up, you will land on this dashboard.

| $\langle \rangle$ | TAGGRS / dashboard                                             |                        |                                                   |                                                                                                    |
|-------------------|----------------------------------------------------------------|------------------------|---------------------------------------------------|----------------------------------------------------------------------------------------------------|
|                   |                                                                | Oops! We are missing s | ome of your information. Fill it in here quickly! |                                                                                                    |
|                   | GTM Containers<br>View your recent GTM Containers here<br>Name | Usage Package          | Add container                                     | Welcome to the world of TAGGRS!                                                                                                    |
| *                 |                                                                |                        |                                                   | We're glad you're here! Containers are the first step<br>to start your Server Side Tracking. It's easier than you<br>think, let's set up that first container together! |
|                   |                                                                |                        |                                                   | A DE CONTRACTOR                                                                                                    |
| <b>→</b> ]        |                                                                |                        |                                                   | Add container View setup steps                                                                                                    |

Now, let's create a container with your GTM server container information. Click on Add container and start filling the form with your container's details.

| $\mathbf{O}$ | TAGGRS                               | Create container                         |                     | ×                                                                                           |
|--------------|--------------------------------------|------------------------------------------|---------------------|---------------------------------------------------------------------------------------------|
| <b>U</b>     |                                      | 1 Container Details                      | Company name *      |                                                                                             |
|              | GTM Container:<br>View your recent C | 2 GTM & Subdomain                        | Website * 🔍         | ne to the world of TAGGRS! >>                                                               |
|              | Name                                 | 3 Package                                | https://analygo.co/ | 4                                                                                           |
| ۲            |                                      | 4 Billing information                    | France v            | ir Server Side Tracking, it's easier than you<br>et's set up that first container together! |
| iio          |                                      | 5 Overview                               |                     | Solo Stand                                                                                  |
|              |                                      | Help center<br>How to create a container |                     | Jet A                                                                                       |
| <b>→</b> ]   |                                      |                                          | Continue →          | dd container View setup steps                                                               |

Go back to GTM and copy the 'Container Config'.

Step 3: add a custom domain

| ← 🔷 Tag Manager                           | All accounts > DEMO ACCOUNT<br>Demo server analygo +                                 | Search workspace<br>Click on ID                                        |                |                    | :: 0                                                                                             | : 😝    |
|-------------------------------------------|--------------------------------------------------------------------------------------|------------------------------------------------------------------------|----------------|--------------------|--------------------------------------------------------------------------------------------------|--------|
| Workspace Versions Ad                     | min                                                                                  |                                                                        |                | GTM-M8H2DF77 Works | pace Changes: 19 Preview                                                                         | Submit |
| CURRENT WORKSPACE                         | New Tag<br>Install Google Tag Mana<br>Choose a tag 1<br>Your tagging server has alre | ger<br>ady been set up.                                                |                | ×                  | ve Version<br><sup>sion 1</sup>                                                                  |        |
| Clients Clients Transformations Tags Tags | Add a new tax     Your server has been m     Your Container Config i     Descript    | iging server<br>anually provisioned.<br>s:<br>ERjc3JmVudj0xJmF1dGg9WFo | 4WmJudTFTVUFuc | sS12d29scHotdw=    | lished 7 months ago<br>Iamzaaelkharraz@gmail.com<br>est Version<br>sion 1<br>tified 7 months ago |        |
| Variables                                 | Edit description                                                                     | > Manage workspace                                                     | es             | > La               | test version                                                                                     | >      |
| D Templates                               | Workspace Changes<br>Name ↑                                                          | Туре                                                                   | Change         | Last Edited        | User                                                                                             |        |
|                                           | All events                                                                           | Tag                                                                    | Added          | 24 days ago        | hamzaaelkharraz@gmail.com                                                                        | i      |
|                                           | Allow ga_session_id                                                                  | Copy this nsformation                                                  | Added          | 17 days ago        | hamzaaelkharraz@gmail.com                                                                        | ÷      |
|                                           | Client Name                                                                          | Variable                                                               | Added          | 24 days ago        | hamzaaelkharraz@gmail.com                                                                        | :      |
|                                           | Country                                                                              | Variable                                                               | Added          | 24 days ago        | hamzaaelkharraz@gmail.com                                                                        | :      |
|                                           | country                                                                              | Variable                                                               | Added          | 17 days ago        | hamzaaelkharraz@gmail.com                                                                        | 1      |

Paste it below 'Container Configuration'.

| $\langle \rangle$ | TAGGRS                               | Create container                                       |                                                                                                    |                                                                                                    |
|-------------------|--------------------------------------|--------------------------------------------------------|----------------------------------------------------------------------------------------------------|----------------------------------------------------------------------------------------------------|
|                   |                                      | Container Details                                      | Container configuration * •<br>You'll receive the container configuration code when creating<br>a server container in Google Tag Manager. View more |                                                                                                    |
|                   | GTM Container:<br>View your recent G | 2 GTM & Subdomain                                      | aWQ9R1RNLU04SDJERjc3JmVudj0xJmF1dG                                                                                                    | ne to the world of TAGGRS! >>                                                                                                    |
|                   | Name                                 | 3 Package                                              | Choose subdomain * •<br>ssgtmlanalygo.co                                                                                                    | ney begins here: Your first container.                                                                                                    |
| \$                |                                      | 4 Billing information                                  | Use a TAGGRS subdomain instead (not recommended).                                                                                                   | I you're here! Containers are the first step<br>ir Server Side Tracking. It's easier than you<br>at's set up that first container together! |
|                   |                                      | 5 Overview<br>Help center<br>How to create a container |                                                                                                    |                                                                                                    |
| ⇒]                |                                      |                                                        | ← Back Continue →                                                                                                    | dd container View setup steps                                                                                                    |

Λ

Step 4: select a subscription plan

If you have a tiny website, you can select the free tier. It can manage up to 10000 request (hits).

|    | TAGGRS                               | Create container                         | ×                                                                                                |                                                                                                    |
|----|--------------------------------------|------------------------------------------|--------------------------------------------------------------------------------------------------|----------------------------------------------------------------------------------------------------|
| v  |                                      | <ul> <li>Container Details</li> </ul>    | Choose your package                                                                              |                                                                                                    |
|    | GTM Containers<br>View your recent G | GTM & Subdomain                          | Monthly Yearly<br>CALCULATE YOUR PACKAGE →                                                       | ne to the world of TAGGRS! 🖗                                                                                                    |
|    | Name                                 | 3 Package                                | Free     10.000 requests   1 cloud     €0 ●       Basic     750.0000 requests   3     Popular€22 | ney begins here: Your first container.                                                                                                    |
|    |                                      | 4 Billing information                    | Pro+ 3.000.000 requests   5 cloud €57                                                            | d you're here! Containers are the first step<br>ir Server Side Tracking. It's easier than you<br>et's set up that first container together! |
|    |                                      | 5 Overview                               | Ultimate 10.000.000 requests   7 cloud €127<br>Servers € €127<br>Custom requests   €004act       | A CONTRACTOR                                                                                                    |
|    |                                      | Help center<br>How to create a container | Automatic uporade2                                                                               | Jet A                                                                                                    |
|    |                                      |                                          | Partoniatio appraver                                                                             | dd container View setup steps                                                                                                    |
| ÷] |                                      |                                          | ← Back Continue →                                                                                |                                                                                                    |

The set-up will autoscale automatically, so don't worry if you don't have an estimate for the number of requests.

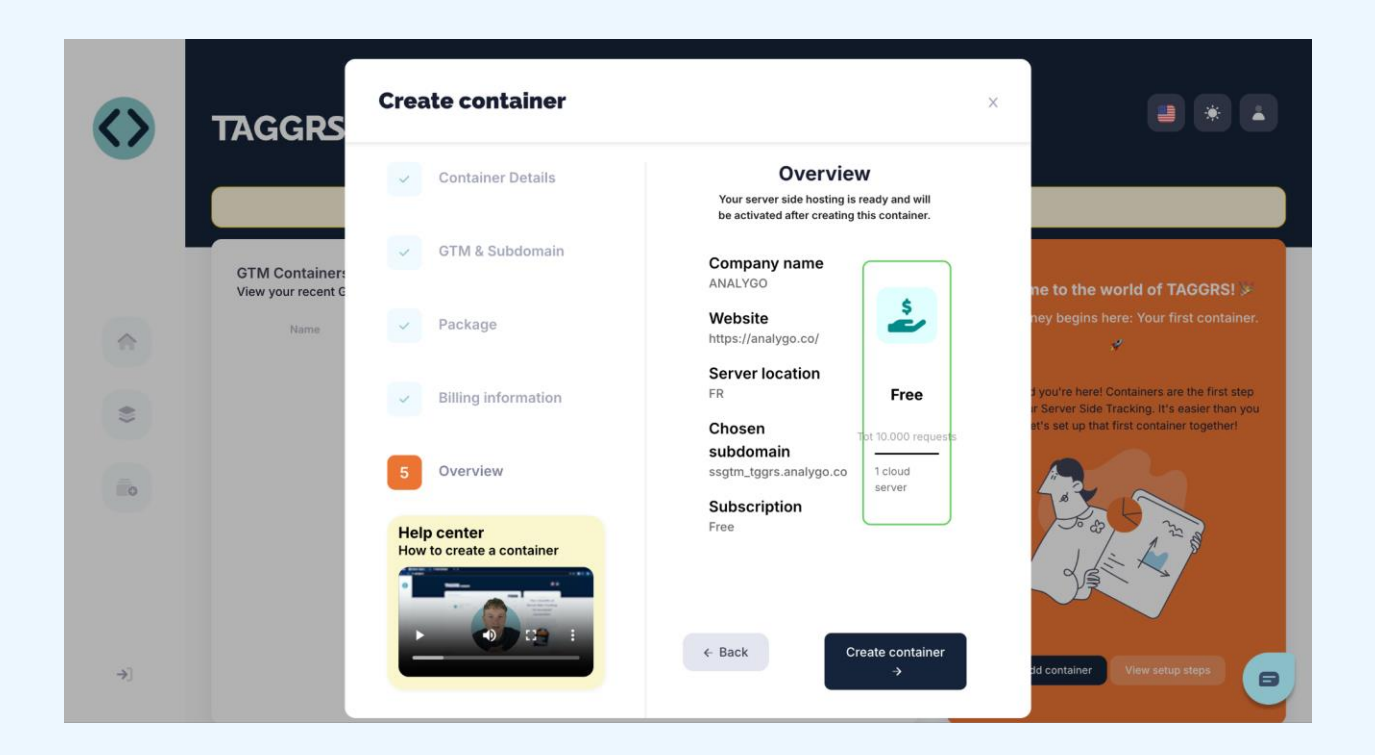

Step 4: add DNS records

After clicking on "Create container," you will have an almost-ready production ready container.

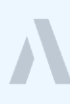

|                       | Oops! We are missing some of your information. Fill it in here quickly!                                                                                                    |                                 |  |
|-----------------------|----------------------------------------------------------------------------------------------------|---------------------------------|--|
| $\mathbf{\mathbf{O}}$ | ANALYGO<br>From 06 Aug 2024                                                                                                    | 9 Upgrade                       |  |
|                       | Aunning*      DNS FAILURE     FREE PACKAGE                                                                                                    | Requests this month  0 / 10.000 |  |
| \$                    | Get started Settings Access                                                                                                    |                                 |  |
| <b>(</b> )            | Welcome, and let's get started!                                                                                                    |                                 |  |
| To                    | Start by adding the following DNS records at the hosting provider.<br>This will route the data through the subdomain. Read more<br>Name TTL Type Record<br>sstggrs 300 A C TOTO STOR | СНЕСКЦІЯТ                       |  |
|                       | Validate container                                                                                                    |                                 |  |
| <b>)</b> ]            |                                                                                                    |                                 |  |

Copy the DNS record information and share it with your developer, or add them yourself if you have the right access.

Step 5: add the server URL to your GTM container

| ← 🔷 Tag Manager × Edit cont                                                                | tainer                                                                                                    | Save |
|--------------------------------------------------------------------------------------------|----------------------------------------------------------------------------------------------------|------|
| Workspace Versions Ar<br>Account<br>DEMO ACC<br>Accoun<br>3 Accoun<br>3 Accoun<br>4 User M | Container Settings<br>Container name<br>Demo server analygo<br>Target platform<br>Server<br>For server-side instrumentation and measurement<br>Tagging Server Version<br>Wour tagging server is up-to-date.          |      |
|                                                                                            | Current tagging server version: 2.3.0<br>Latest tagging server version: 2.3.0<br>Server container URLs ⑦<br>https://sstgrskanalygo.co<br>Add URL<br>Tagging server<br>Manually Configured<br>Container Configuration |      |

|                       | Oops! We are missing some of your information. Fill it in here quickly!                                                                                 |                     |  |
|-----------------------|----------------------------------------------------------------------------------------------------|---------------------|--|
| $\mathbf{\mathbf{O}}$ | ANALYGO<br>From 06 Aug 2024                                                                                                    | y Upgrade           |  |
|                       | Running*      DNS FAILURE     FREE PACKAGE                                                                                                    | Requests this month |  |
| 1                     | Get started Settings Access                                                                                                    |                     |  |
| *                     | Welcome, and let's get started!                                                                                                    |                     |  |
|                       | Start by adding the following DNS records at the hosting provider.<br>This will route the data through the subdomain. Read more<br>Name TTL Type Record | CHECKLIST           |  |
|                       | sstggrs 300 A @ 79.137.84.76 VALIDATED                                                                                                    |                     |  |
| -                     |                                                                                                    |                     |  |
| 7]                    |                                                                                                    |                     |  |

Wait a few hours for the mapping to be finished.

Once all is done, you can paste the server URL in your server GTM container by going to *admin > Container settings > Add URL*.

| Workspace Versions A: Contain                                                               | ner Settings                                                                                                    |  |
|---------------------------------------------------------------------------------------------|----------------------------------------------------------------------------------------------------|--|
| Container n                                                                                 |                                                                                                    |  |
| ACCOUNT<br>DEMO ACC<br>Target platf<br>Accoun<br>Accoun<br>Accoun<br>Tagging Ser<br>User M: | ame vrver analygo om Server For server-side instrumentation and measurement ver Version Your tagging server is up-to-date. |  |
| Current tag<br>Latest tag<br>Server cont<br>https://s<br>Add U<br>Tagging :                 | iging server version: 2.3.0<br>ing server version: 2.3.0<br>siner URLs ③<br>stesting.analygo.co                            |  |

## Server-side set up with Addingwell

Setting up your tracking server using Addingwell is pretty straightforward. We will start first by setting a GTM server container.

Step 1: manually provision server-container

Create a new server container. Select 'Manually provision tagging server'. Copy the link.

| Serve Google scripts from your tagging server Default Workspace Container qui New Container qui New Container qui New Container qui New Callents Transformations Folder Nauaulty provision tagging server Eolder to provision in the User Guide to manually create a server. Your Container Config is: avQoR1RNLVRHNINYVDNG.JmVudj0x.JmF1dGg9NEhxRnpsVzikcm530Xd.JWno2eDA22x Kondined Addeed Description Manage workspaces Vorkspace Changes                                                                                                    | Workspace Versions Admin                     | GTM-TG65XT3F 🕥 Workspace Changes: 0 Inject Inject Preview Submit                                                                |
|----------------------------------------------------------------------------------------------------|----------------------------------------------|----------------------------------------------------------------------------------------------------|
| UNRELENT WORKSPACE   Default Workspace     Container qual   Set up your tagging server To get started follow one of the guides below to set up your tagging server Use a guided flow to provision tagging server Use a guided flow to provision tagging server Gollow the instructions in the User Guide to manually create a server. Your Container Config is: <ul> <li>Transformations</li> <li>Folders</li> <li>Variables</li> <li>Folders</li> <li>Folders</li> <li>Folders</li> <li>Folders</li> <li>Folders</li> <li>Modified</li> <li>Modified</li> <li>Added</li> <li>Descript</li> <li>Modified</li> <li>Manage workspaces</li> <li>Latest version</li> <li>Ket version</li> <li>Latest version</li> </ul>                                                                                                    | Serve Google scripts from your tagging serve | xt. Learn More. Start setup Dismiss                                                                                             |
| Overview Automatically provision tagging server   Use a guided flow to provision a server on Google Cloud Platform. Learn More   Tags   Transformations   Tags   Netw   Tags   Folder   Variables   Folders   Oescript    Monutled   Added   Deleted   to failed a few seconds ago   tion 1    States tersion tion 1 tinted a few seconds ago tion 1 time aekharraz@gmail.com to failed to failed Added Descript Templates Edit description Monthed Added Deteted Workspace Changes                                                                                                    | CURRENT WORKSPACE                            | Set up your tagging server To get started follow one of the guides below to set up your tagging server.                         |
| <ul> <li>Clients         <ul> <li>Tag</li> <li>Trinsformations</li> <li>Tags</li> <li>Folder</li> <li>Folder</li> <li>Folder</li> <li>Variables</li> <li>Folders</li> <li>Folders</li> <li>Folders</li> <li>Secript</li> <li>Modified</li> <li>Modified</li> <li>Manage workspaces</li> <li>Latest version</li> <li>Latest version</li> <li>Secript</li> </ul> </li> </ul>                                                                                                    | Overview New                                 | Automatically provision tagging server Use a guided flow to provision a server on Google Cloud Platform. Learn More //e Version |
| <ul> <li>Transformations</li> <li>Tags</li> <li>Folder</li> <li>Folders</li> <li>Folders</li> <li>Folders</li> <li>Folders</li> <li>Edit description</li> <li>Manage workspaces</li> <li>Latest version</li> <li>Workspace Changes</li> </ul>                                                                                                    | Clients     Tag     Trigger                  | Manually provision tagging server                                                                                               |
| <ul> <li>Tags</li> <li>Your Container Config is:<br/>aWQ9RTRNLVRHNINYVDNGJmVudj0xJmF1dGg9NEhxRnpsVzlkcm530XdJWno2eDA2Zw</li> <li>Wariables</li> <li>Folders</li> <li>Templates</li> <li>Edit description</li> <li>Manage workspaces</li> <li>Latest version</li> <li>Latest version</li> </ul>                                                                                                    | 2. Transformations                           | Follow the instructions in the User Guide to manually create a server.                                                          |
| Triggers Wariables Folders Edit description Manage workspaces Workspace Changes                                                                                                    | Tags                                         | Your Container Config is:                                                                                                    |
| Variables     Description       Folders     Modified       Added     Deleted       by fismzaaelkharraz@gmail.com       Variables       Edit description       Workspace Changes                                                                                                    | Triggers     Descript                        | aWQ9R1RNLVRHNINYVDNGJmVudj0xJmF1dGg9NEhxRnpsVzlkcm530XdJWno2eDA2Zw I                                                            |
| Folders     Modified     Added     Deleted     oy framzaelkharraz@gmail.com       D Templates     Edit description     Manage workspaces     Latest version     >                                                                                                    | Variables                                    | Close sion 1                                                                                                    |
| Templates       Edit description       Manage workspaces       Latest version       >         Workspace Changes       Version       Version </th <th>Folders</th> <th>Modified Added Deleted by hamzaaelkharraz@gmail.com</th> | Folders                                      | Modified Added Deleted by hamzaaelkharraz@gmail.com                                                                             |
| Workspace Changes                                                                                                    | D Templates Edit description                 | h Manage workspaces > Latest version >                                                                                          |
|                                                                                                    | Workspace C                                  | hanges                                                                                                    |

Manually provision the server and keep this tab open.

| Addingwell                                                  | Sandbox Partner Plan 💬 HB Hamza EL KHARRAZ 🗸                                                                                                    |
|-------------------------------------------------------------|----------------------------------------------------------------------------------------------------|
| Workspace \$                                                | Create your tagging server<br>You've just started, right? The first thing to do is send us your container configuration and add an entry in your DNS. Once these two steps are done on your side, it will<br>be up to us.                                                                                                    |
| Tagging Server CDN Monitoring                               | 1       Setup your container         First, you need to create a server container in Google Tag Manager and copy-paste your container config.         Container config         Container config         Container config         Next         Next         I Video Instructions on the video below and don't hesitate to contact us for any help.         I Video Instructions         I Video Instructions |
| <ul> <li>Support</li> <li>Team</li> <li>Settings</li> </ul> | 2 Create your custom domain                                                                                                    |

Step 2: create an Addingwell account

Go to Addingwell's sign-up page and create a new account.

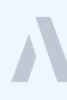

After signing up, you will land on this dashboard. Paste from your GTM below 'Container config'.

| Addingwell                                                  | Sandbox Partner Plan 💬 HE Hamza EL KHARRAZ 🗸                                                                                                    |
|-------------------------------------------------------------|----------------------------------------------------------------------------------------------------|
| Workspace \$                                                | Create your tagging server<br>You've just started, right? The first thing to do is send us your container configuration and add an entry in your DNS. Once these two steps are done on your side, it will<br>be up to us.                                                                                                    |
| CDN                                                         | 1       Setup your container         1       Setup your container         First, you need to create a server container in Google Tag Manager and copy-paste your container config.         Container config         Container config         Container config         Next         Next         Container config         Container config |
| <ul> <li>Support</li> <li>Team</li> <li>Settings</li> </ul> | 2 Create your custom domain                                                                                                    |

#### Step 3: add a custom domain

Next, add a custom domain like the one you see below.

| of Addingwell                           | Sandbox Plan 🤤 HE Hamza EL KHARRAZ 🗸                                                                                                    |
|-----------------------------------------|----------------------------------------------------------------------------------------------------|
| Workspace                               | Create your tagging server<br>You've just started, right? The first thing to do is send us your container configuration and add an entry in your DNS. Once these two steps are done on your side, it will<br>be up to us. |
| Tagging Server CDN                      | ✓ Your container ID: GTM-TG6SXT3F                                                                                                    |
| Monitoring                              | 2 Create your custom domain                                                                                                    |
|                                         | Custom domains allow you to proxy gtm.js and gtag.js and proxy all tracking event requests through your domain.                                                                                                    |
|                                         | demo.analygo.co Subdomain * Subdomain * sextm demo analyzo co                                                                                                    |
| 🛞 Support                               | Next Next Section Analyge of Weed help? don't hesitate to contact us.                                                                                                    |
| <ul><li>Team</li><li>Settings</li></ul> |                                                                                                    |

## Step 4: add DNS records

Either ask a developer or add the 'A' records yourself.

| 👼 Addingwell                         | Sandbox Plan 🤛 🕀 Hamza EL KHARRAZ 🗸                                                                                                    |
|--------------------------------------|----------------------------------------------------------------------------------------------------|
| Workspace \$                         | Create your tagging server<br>You've just started, right? The first thing to do is send us your container configuration and add an entry in your DNS. Once these two steps are done on your side, it will<br>be up to us.                                                                                                    |
| Cetting Started  Tagging Server  CDN | Vour container ID: GTM-TG6SXT3F                                                                                                    |
| Monitoring                           | 2 Create your custom domain Awaiting DNS configuration                                                                                                    |
|                                      | Now you need to update A records for your custom domain, and you can do that on your domain provider's website. A DNS change requires time to propagate worldwide. Most often, this happens in a matter of hours.<br>The AAAA record can also be set but is optional. Setting it will allow to have better tracking on some tag, such as with Facebook CAPI. |
|                                      | RECORD<br>TYPE HOST VALUE Domain management<br>We know that sometimes you can't edit your DNS records yourself                                                                                                    |
|                                      | A ssgtm.demo.analygo.co 34.95.104.220 C within your organization. In this case, you must ask the person in charge of domain management to add this record. To help you in this process, we have created a darth for the email you see below.                                                                                                    |
| 🛞 Support                            | ① AAAA ssgtm.demo.analygo.co 2600:1901:0:faf2::                                                                                                    |
| 🔗 Team                               | Modify my custom domain                                                                                                    |
| Settings                             |                                                                                                    |

Step 5: add the server URL to your GTM container

Wait a few hours for the mapping to be finished. Once all is done, you can paste the server URL in your server GTM container by going to admin > Container settings > Add URL.

| ← 🔷 Tag Manager × Edit con                                                                                                    | tainer                                                                                                    | Save |
|----------------------------------------------------------------------------------------------------|----------------------------------------------------------------------------------------------------|------|
| Workspace Versions A<br>Account<br>Analygo<br>Account<br>Account<br>Account<br>Account<br>Account<br>Account<br>Account<br>User Ma | Container Settings     Container name   Addingwell x ANALYGO     Target platform     Correct results   Targing server version: Unknown   Latest tagging server version: 2.3.0   Server container URLs @   Inter://ssgtm.demo.analygo.com   Cad URL   Tagging server |      |

#### Step 6: load GTM using your first-party domain

| Workspace \$      | Current Network     Submarine Cable Investments                                                                                                    | Junor (Ro. Switch<br>Tennet (RI, UY, AR)<br>Indigo-West<br>(SG, AU)<br>Indigo-Centr                                                                                            | 2GA-S (GU, AU)<br>(AU)                                                    |
|-------------------|----------------------------------------------------------------------------------------------------|----------------------------------------------------------------------------------------------------|---------------------------------------------------------------------------|
| Dashboard         | Files                                                                                                    |                                                                                                    |                                                                           |
| Tagging Server    |                                                                                                    |                                                                                                    |                                                                           |
| CDN               | Google Tag Manager Web                                                                                                    | Global Tag                                                                                                    |                                                                           |
| 🚫 Tag health      | Use a first-party address and a custom path to<br>upload your gtm.js file. Doing so will make your<br>site ad-blocker resistant, resulting in 15% more          | Use a first-party address and a custom path to<br>upload your gtag/js file. This method is ad-<br>blocker proof and will give you about 10% more                               | æ                                                                         |
| Data monitoring   | hits on desktop and 5% more on mobile.                                                                                                    | hits.                                                                                                    | Add another file                                                          |
| Cookie monitoring | If you use Google 1ag Manager web as your<br>tag management system, this implementation<br>is a must-have.                                                      | rts a must-nave ir you don't use Googie Tag<br>Manager Web but the global live tag.                                                                                            | Add another file                                                          |
|                   | How to setup?                                                                                                    | How to setup?                                                                                                    |                                                                           |
|                   | Dynamic Ad-Block Bypass                                                                                                    |                                                                                                    |                                                                           |
|                   | Activate the "Dynamic Ad-Block Bypass" to ensure<br>feature dynamically alters the path of gtag/js reque<br>effectively evades ad-blockers, guaranteeing accura | uninterrupted data collection, even when facing the most string<br>ests, switching from the standard /g/collect to unique, random p<br>ate data capture by the tagging server. | gent ad-blockers. This advanced<br>baths on each call. This strategy      |
| Support           | Important: This feature is specifically designed for u<br>transporter tag to the server, Ideal for experienced                                                  | use when there is a single gtag/js on the client-side, with no oth<br>d users looking to maximize tracking efficiency without disrupt                                          | ner Google web tags besides the<br>ion, while keeping a streamlined       |
| 👸 Team            | configuration.                                                                                                    |                                                                                                    | terra fra Stade Later Contra Contra Conseguior - California (1998) (1998) |
| Settings          |                                                                                                    |                                                                                                    |                                                                           |

Browse to the "CDN" section. Click on the link under "Google Tag Manager Web". A

new pop-up with appear with detailed instruction how to modify your GTM script

| addingwell                                | Sandbox Partner Plan 💬 (HE) Hamza EL KHARRAZ 🗸                                                                                                    |
|-------------------------------------------|----------------------------------------------------------------------------------------------------|
|                                           | Google Tag Manager Web                                                                                                    |
| Workspace<br>ANALYGO                      | Description                                                                                                    |
| Dashboard                                 | Below is a method for getting around ad blockers. In practice, it allows you to load your GTM file from a first party address and with a custom path. Moreover, this new GTM file will initiate the global tag (gtag/js) via a first party url and a specific path. Thus, you will benefit from an optimal implementation for ad-block bypass.                                                                                                    |
| Tagging Server                            | Integration                                                                                                    |
| CDN                                       | Don't forget to replace GTM-XXXXXXX with your own GTM ID on both files.                                                                                                    |
| S Tag health                              | Copy the code below and paste it onto every page of your website. Paste this code as high in the <head> as possible on the page</head>                                                                                                    |
| Data monitoring Cookie monitoring         | <pre></pre> <pre></pre> <pre> </pre> <pre>     <pre>    <pre>     <pre>    <pre>   <pre>   <pre>   <pre>   <pre>   <pre>   <pre>   <pre>   <pre>   <pre>   <pre>   <pre>   <pre>   <pre>  <pre>   <pre>   <pre>   <pre>  <pre>  <pre>   <pre>   <pre>  <pre>  <pre>   <pre>  <pre>   <pre>  <pre>   <pre>  <pre>   <pre>  <pre>   <pre>  <pre>  <pre>   <pre>   <pre>   <pre>  <pre>  <pre>   <pre>  <pre>   <pre>  <pre>   <pre>  <pre>   <pre>  <pre>   <pre>  </pre></pre> |
|                                           | Additionally, paste this code immediately after the opening <body> tag:</body>                                                                                                    |
| <ul> <li>Support</li> <li>Team</li> </ul> | <pre><!-- Google Tag Manager (noscript)--> <noscript><iframe <="" src="https://sgtm.analygo.co/ns.html?id=GTM-XXXXXXX" th=""></iframe></noscript></pre>                                                                                                    |
| ( Cottings                                |                                                                                                    |

Replace your GTM script with the one specified in your dashboard. Make sure to

change the 'GTM-XXX' with your actual ID.

## Server-side set up with Stape

Browse to Stape's <u>signup page</u> and start by creating an account. If you are based in the EU region, make sure to check the EU option when creating an account.

| Stape |                  |                                         |           |
|-------|------------------|-----------------------------------------|-----------|
|       | S.<br>Already    | ign Up<br>1 have an account? Sign Int   |           |
|       | Email            |                                         |           |
|       | Wher             | e will you use Stape?                   |           |
|       | ● Global         | O EU                                    |           |
|       |                  | Stape's Terms of Use and Privacy Notice | June 27th |
|       |                  | Sign Up                                 |           |
|       | Running an agenc | y? Here's the sign up link for you.     |           |

Step 1: manually provision server-container

Select 'Manually provision tagging server' and copy the container configuration link.

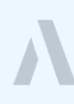

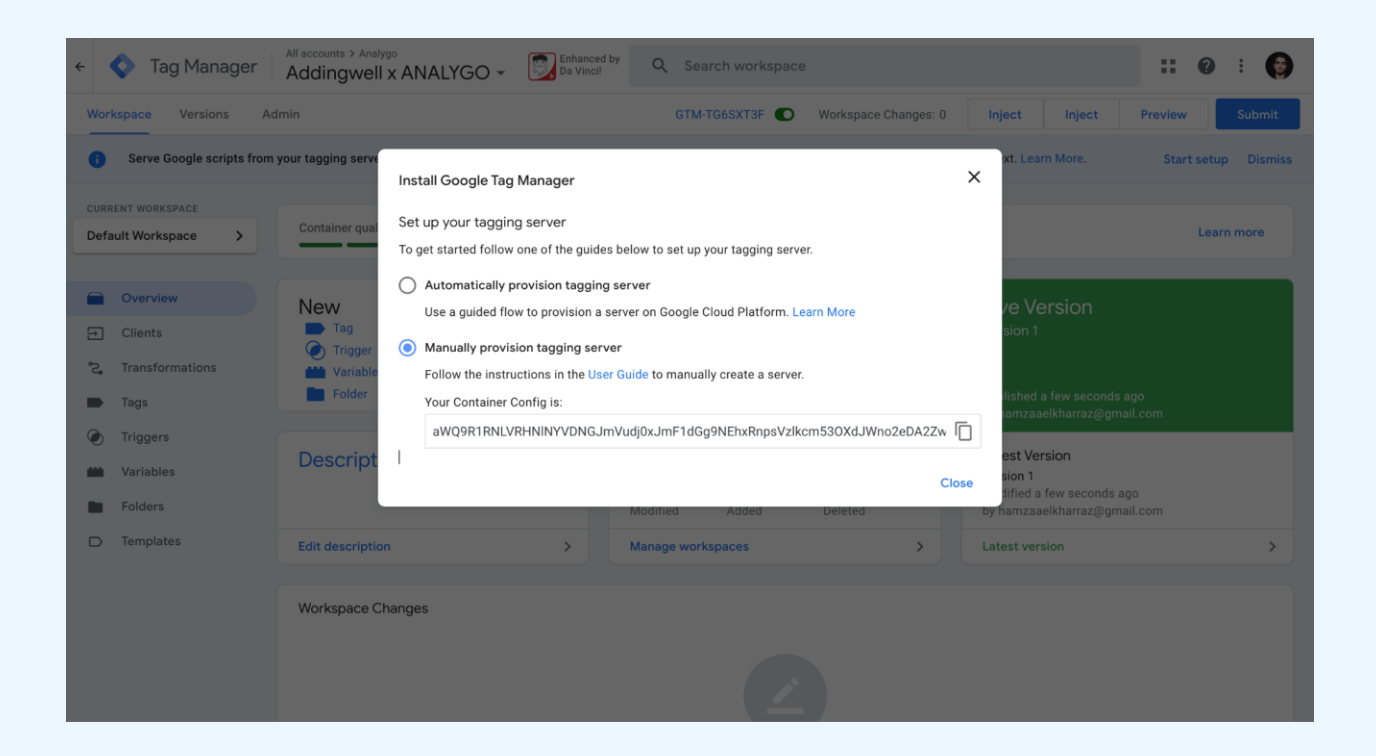

#### Step 2: Create a new container

In the dashboard section, click on create a container and fill the form to create a new

one. Make sure to paste the configuration string in 'Container Configuration'.

| HOW TO SET UP                                                                                                 | New Container           |                                                                                                    |
|----------------------------------------------------------------------------------------------------|-------------------------|----------------------------------------------------------------------------------------------------|
|                                                                                                    | Container name *        | Stape ANALYGO                                                                                                    |
|                                                                                                    |                         | How you want to call your container?                                                                                                    |
| 1 1/1 /                                                                                                    | Container configuration | aWQ9R1RNLVRHNINYVDNGJmVudj0xJmF1dGg9NEF                                                                                                    |
| Helpful articles  • Get started with server-side tracking  • Set up server GTM  • Custom domain in server GTM |                         | This config is provided by Google when you are setting up your tagging server. If you really really want, you can leave this blank to create a dummy container. Just don't forget to add a real ID when you're ready.<br>Learn more |
| Set up GA in server GTM                                                                                       | Servers location *      | EU Center (France)                                                                                                    |
| Anonymize user data in GA4                                                                                    |                         | Choose your server location based on the location of most of your<br>clients. Location can not be changed later.<br>Learn more                                                                                                    |

Step 3: select a subscription plan

Select a plan based on the number of your monthly hits (aka requests). Don't worry if you don't have a clear estimate. There is an option below to autoscale your set-up if the plan you selected is not sufficient.

| Subscriptio<br>Choose a plan for Stape AN<br>tonthly Annual ← Annual<br>know th | <b>N plan</b><br>IALYGO container<br>plans are always the best. But you<br>nat already. Don't you? |                                           | ×         |
|---------------------------------------------------------------------------------|----------------------------------------------------------------------------------------------------|-------------------------------------------|-----------|
| Free<br>10,000 requests                                                         | €0 <sup>/month</sup>                                                                               | What's in the box?                        |           |
| A Pro                                                                           | €20 /month                                                                                         | Up to 10,000 requests/month per container | ۲         |
| 500,000 requests                                                                |                                                                                                    | Logs                                      | $\otimes$ |
| <b>.</b>                                                                        |                                                                                                    | Cookie keeper                             | ×         |
| Pro+<br>2,000,000 requests                                                      | €50 <sup>/month</sup>                                                                              | Store                                     | ×         |
|                                                                                 |                                                                                                    | Support                                   | ×         |
|                                                                                 |                                                                                                    | Multi-Domains                             | $\otimes$ |
| BUSILIESS Popular                                                               | €100 /month                                                                                        |                                           |           |
| 5,000,000 requests                                                              |                                                                                                    | File proxy                                | ×         |

If you have a (very) tiny website, the free tier, which can handle up to 10,000 requests, can cover your needs. Complete the set-up by adding your billing information.

#### Step 4: add a custom domain

Next we will need to map a custom domain. Look for and click on 'Add custom domain'. Make sure to add unique URL for your tagging server. Wait for a few hours until the domain verification is completed. Step 5: load GTM using your first-party domain

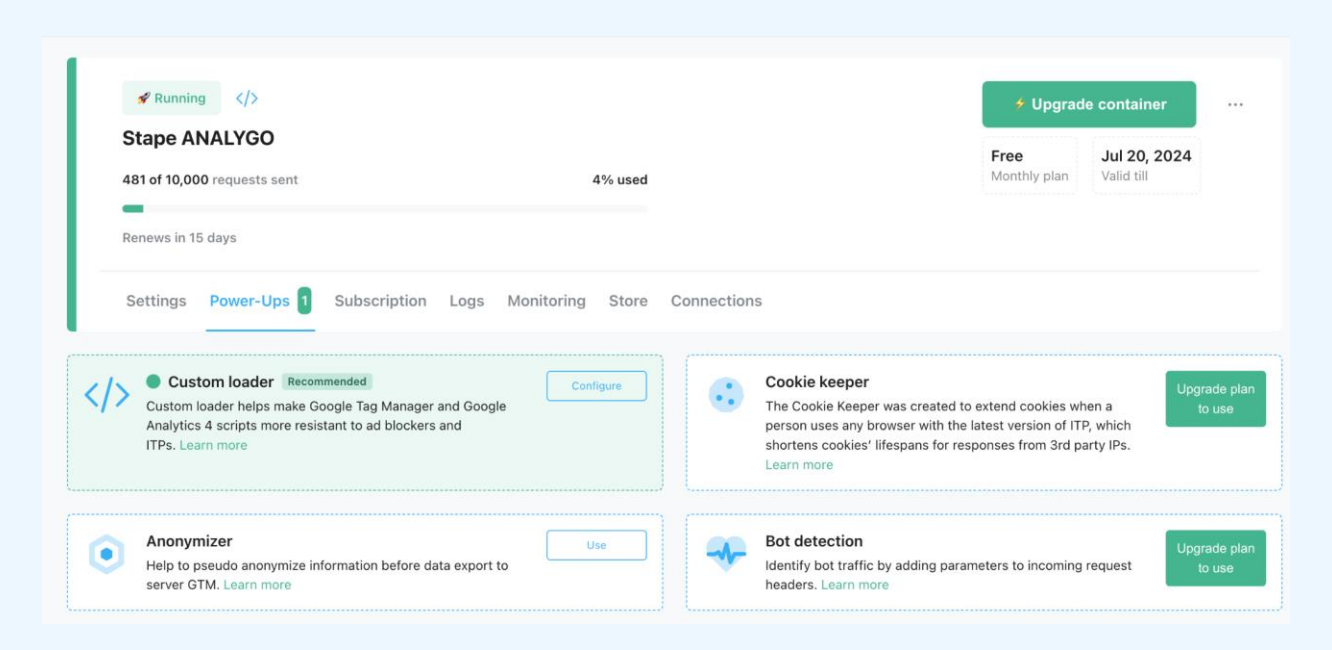

Under the "Power-ups" section. Click on "Configure" next to "Custom loader". Scroll to the bottom and take the time to fill the data about your container. Once you are done, click on 'Generate'.

You will get a new GTM installation code that you should replace with the older one.

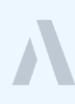

| Domain *                                  | ssgtm.analygo.co v    | Add the following code onto every page of your website. If you have previously<br>added a web GTM code, please replace it with the code provided below.                                                                                                    |
|-------------------------------------------|-----------------------|----------------------------------------------------------------------------------------------------|
| Web GTM ID *                              | GTM-XXXX              | Make sure to insert this code as close as possible to the top of the <head><br/></head> section of each page.<br>Learn more                                                                                                    |
| Platform *<br>Data Layer<br>variable name | Other ~               | Google Tag Manager<br><script>(function(w,d,s,i,j){W[]=w[[]],push{('gtm.start':new<br>Date().getTime().event:'gtm.js'});var f=d.getElementsByTagName(s)<br>[0],j=d.createElement(s),dl=l='dataLayer'?'&l='+!.'';async=true;j.src='https:/<br>/ssgtm.analygo.co/pdvreavg.js?st='+i+dl+'';f,parentNode.insertBefore(j,f);})</td></tr><tr><td></td><td>Use original GTM code</td><td>(window,document,'script','dataLayer','XXXX');</script><br>End Google Tag Manager                                                                                                    |
|                                           | Use original GTM code | (window,document,'script','dataLayer','XXXX');<br>End Google Tag Manager                                                                                                    |
|                                           | Use original GTM code | (window,document,'script','dataLayer',XXXX');<br>End Google Tag Manager<br>Copy code<br>Additionally, paste this code immediately after the opening <body> tag:<br/><!-- Google Tag Manager (noscript)--><br/><noscript><iframe <br="" src="https://ssgtm.analygo.co/ns.html?id=GTM-XXXX">height="0" width="0" style="display:none;visibility:hidden"&gt;</iframe><br/></noscript><iframe <br="" src="https://ssgtm.analygo.co/ns.html?id=GTM-XXXX">height="0" width="0" style="display:none;visibility:hidden"&gt;</iframe><br/><iframe <br="" src="https://ssgtm.analygo.co/ns.html?id=GTM-XXXX">height="0" width="0" style="display:none;visibility:hidden"&gt;</iframe><br/></body> |

Replace your GTM script with the one specified in your dashboard. Make sure to

change the 'GTM-XXX' with your actual ID.

|             |              |                                           |                                                   |                     | Add custom domain                                                                                                    |
|-------------|--------------|-------------------------------------------|---------------------------------------------------|---------------------|----------------------------------------------------------------------------------------------------|
| Domain name |              | ssgtm.analygo.o                           | :0                                                |                     | We highly recommend to add a custom subdomain<br>the correct performance of first-party cookies, and<br>use Stape subdomain for testing purpouses only.<br>Learn more |
| CDN         |              | Disable CDN                               |                                                   | ~                   |                                                                                                    |
|             |              | CDN lets you optim<br>of the server Googl | ize the load of js files or add<br>e Tag Manager. | your own CDN on top |                                                                                                    |
|             |              | Use CNAME r                               | ecord instead of A records                        |                     |                                                                                                    |
|             |              | This can be useful                        | when DNS providers restrict                       | dding duplicate     |                                                                                                    |
|             |              | Learn more                                | situation is with domains ho                      | ited on Shopity.    |                                                                                                    |
| TYPE        | HOST         |                                           | VALUE                                             |                     |                                                                                                    |
| A           | ssgtm.analyg | 0.00                                      |                                                   |                     |                                                                                                    |
|             |              |                                           |                                                   |                     |                                                                                                    |

### Main takeaways

Choosing the right method to deploy your tracking server will depend on a mix of your budget and expertise:

• Maintenance costs

What you will end up paying will ultimately depend on which solution you choose. Using Cloud Run, the costs will vary, deploying a single instance can cost around \$45 as a rough estimate.

On the other hand, using Stape or Addingwell, the costs are very straightforward: you pay for what you use.

• Hiring expertise

If you use Cloud Run, you need someone who knows how to work with Google Cloud Platform. On the other hand, vendors like Addingwell or Stape can help you get started and provide assistance when you get stuck.

#### ☐Note for agency owners:

As an agency owner doing multiple server-side implementations per month, I find that using vendors like Stape or Addingwell is much more convenient, as it reduces the time I have to spend on each individual project.

If you are an agency or a freelancer assisting a client, then going with a vendor instead of Cloud Run might make more sense, unless the client is a large business with a team that understands the Google Cloud Platform.

# Part 4: Setting up your first tags

"What gets measured gets managed."

Peter Drucker

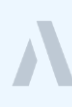

After all the talk about servers, requests and other server jargon, it's time to get back to familiar territory. **Tags**, **triggers**, and **variables** are all familiar concepts to anyone who's done any kind of tracking using Google Tag Manager.

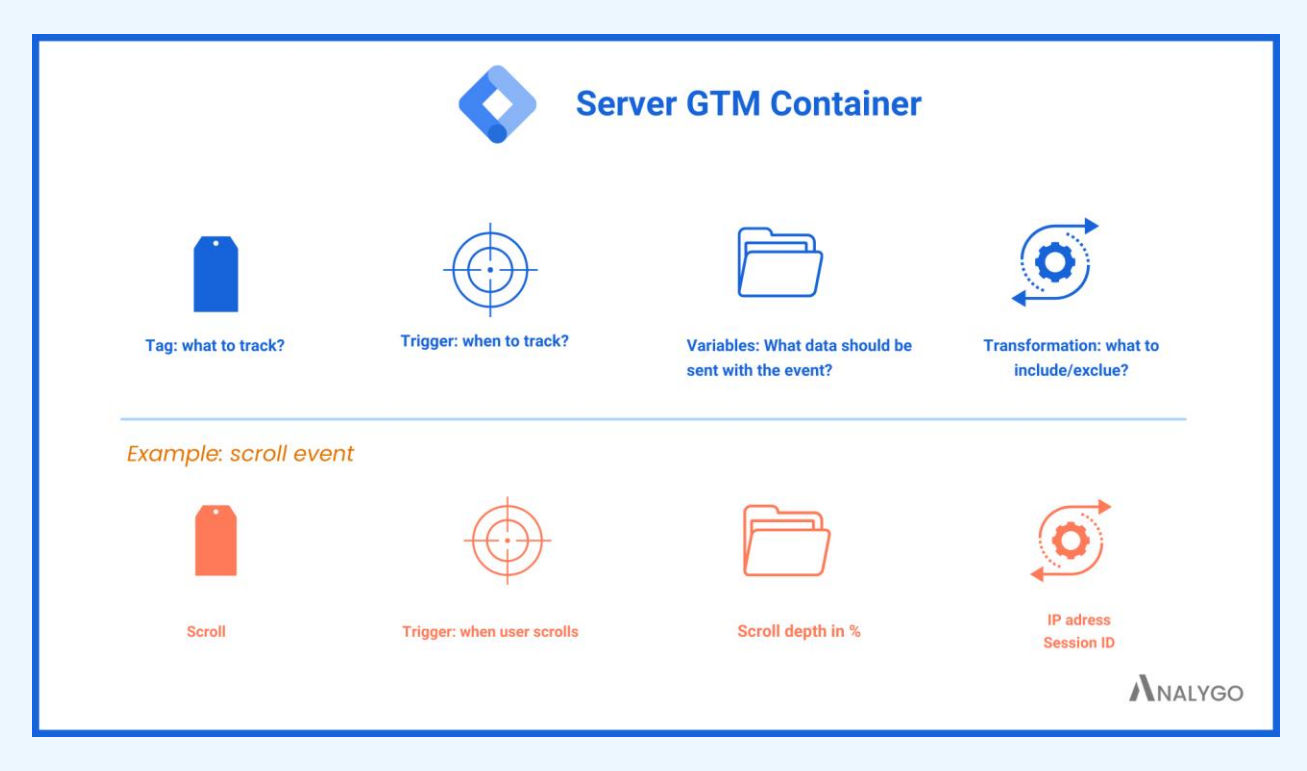

The building blocks of a GTM server container

Transformations are the only part you may not be familiar with. Remember when we talked about how server-side tracking will give you more control? Transformation is what really makes this possible.

Using the example in the image above, suppose you've got a scroll tag, but you don't want to send the IP address because your legal team told you it may not be a good idea. Using transformations, you can explicitly block the IP address from being sent to the vendors.

## Example of setting up a GA4 tag

In the web container, make sure that your server tracking URL is added to GTM's

#### configuration tag.

| Tag Config               | Modified in this workspace                                 | View changes |
|--------------------------|------------------------------------------------------------|--------------|
| Тад Туре                 |                                                            |              |
| A                        | Variable Configuration                                     |              |
| G                        | Variable Type                                              |              |
| Tag ID ⑦<br>{{GA4 ID - C | Geogle Tag: Configuration Settings                         |              |
| Configurati              | Config Parameter Value                                     |              |
| Configurati              | send_page_view                                             |              |
| Configuration            | server_container_url $\checkmark$ https://ssgtm.analygo.co |              |
| {{Google 1a              |                                                            |              |
|                          | References to this Variable                                |              |
| Shared eve               |                                                            |              |
| Event Setting            | Google Tag                                                 |              |
| {{shared ev              | 109                                                        |              |
|                          |                                                            |              |
| Consent Se               |                                                            |              |
| Built-In Cone            |                                                            |              |
| ad_storage               |                                                            |              |
| Additional Or            |                                                            |              |
| No addition              |                                                            |              |
|                          |                                                            |              |

Repeat the process in the shared event settings.

| × Google Tag 🗅 × shared                    | event settings                     |       |                              |     | Save | : |
|--------------------------------------------|------------------------------------|-------|------------------------------|-----|------|---|
| <ul> <li>Confi</li> <li>Set cor</li> </ul> | Variable Configuration             |       |                              |     |      |   |
| Configu                                    | Variable Type                      |       |                              |     |      |   |
| Configu                                    | Google Tag: Event Settings         |       |                              |     | /    |   |
| Ac                                         | Event Parameter                    |       | Value                        |     |      |   |
| ∽ Share                                    | content_type                       | ~ 101 | {{pagePostType}}             | 628 | Θ    |   |
| Set def                                    | content_group                      | ~ 101 | {{Page Category}}            | 628 | Θ    |   |
| {{sh:                                      | post_date                          | 121   | {{pagePostDate}}             | 121 | Θ    |   |
| Event F                                    | page_title                         | 628   | {{dlv - pageTitle}}          | 628 | Θ    |   |
|                                            | server_container_url               | ~ 101 | {{website url - analygo.co}} | 828 | Θ    |   |
| ✓ Advar<br>Tag firi                        | Add parameter                      |       |                              |     |      |   |
|                                            | > Google Analytics User Properties |       |                              |     |      |   |

Web event tag set up

#### Do not pay attention to the other parameters for now.

Now let's let's move to our first event. I want to track the number of file downloads. The e-book you are reading now is one of the files I'm tracking on my website using the tag below.

| Workspace Versions  | Admin                         | Google Analytics: GA4 Event<br>Google Analytics |             |                              |     | /       |
|---------------------|-------------------------------|-------------------------------------------------|-------------|------------------------------|-----|---------|
| CURRENT WORKSPACE   | Tags                          | Measurement ID                                  |             |                              |     |         |
| Default Workspace > |                               | {{GA4 ID -                                      | Google tag  | found in this container      |     |         |
| Overview            | click contact us              |                                                 |             |                              |     |         |
| Tags                |                               | file.download                                   |             |                              |     |         |
| Triggers            | file download                 |                                                 |             |                              |     |         |
| Wariables           | Google Tag                    | Include user-provided data from you             | website (7) |                              |     |         |
| Folders             | offer page impression         | ✓ Event Parameters                              |             |                              |     |         |
| Templates           | Page view                     | Event Settings Variable                         | - 0         |                              |     |         |
|                     | piwik pro - select package    | (formed over accurga)                           | •           |                              |     |         |
|                     | Piwik pro - Sign up           | Event Parameter                                 |             | Value                        |     |         |
|                     | post completed                | server_container_url                            | ~           | {{website url - analygo.co}} |     |         |
|                     | Post impression               | page_title                                      |             | {{dlv - pageTitle}}          |     | /       |
|                     | Pricing plan DL               | post date                                       |             | {(pagePostDate)}             |     |         |
|                     | see plans                     |                                                 |             | ((-9))                       |     | ,       |
|                     | select email                  | content_group                                   | ~           | {{Page Category}}            |     | <b></b> |
|                     | select number                 | content_type                                    | ~           | {{pagePostType}}             |     | /       |
|                     | select plan                   | fia nama                                        |             | Ilois - filonomol)           |     | 0       |
|                     | sign up                       | nie_name                                        | × 1101      | {{c]s = mename}}             | 101 | Θ       |
|                     | Tracking Plan - Configuration | link_text                                       | ~ mm        | {{Click Text}}               | 828 | Θ       |
|                     | View landing page             | link_url                                        | ~ 101       | {{Click URL}}                | 828 | Θ       |
|                     | View ressources               |                                                 |             |                              |     | 0       |

#### Server tag set up

On my server GTM container, I will create a new tag.

| ← 🔷 Tag Manager × Untitled                           | Tag 🗖                                                        | Save |
|------------------------------------------------------|--------------------------------------------------------------|------|
| Workspace Versions Ac<br>C 1 template update availab | Tag Configuration                                            |      |
| CURRENT WORKSPACE                                    |                                                              |      |
| Overview<br>Clients                                  | Choose a tag type to begin setup<br>Learn More               |      |
| *2, Transformations                                  | Triggering                                                   |      |
| <ul> <li>Triggers</li> <li>Variables</li> </ul>      |                                                              |      |
| <ul> <li>Folders</li> <li>Templates</li> </ul>       | Choose a trigger to make this tag fire<br>Learn More         |      |
|                                                      | Transformations<br>This tag has no attached transformations. |      |

Next, select GA4 event tag template and add things like your GA4 ID. Notice that I

named my tag 'All events GA4'.

| ← 🔷 Tag Manager                                                                                                    | × All events GA4                                                                                                    | Save | * |
|----------------------------------------------------------------------------------------------------|----------------------------------------------------------------------------------------------------|------|---|
| Workspace     Versions     Action       C     1 template update availab       CURRENT WORKSPACE       Default Workspace     >       Overview       Clients       Transformations       Tags       Variables       Folders       Folders       Templates | Tag Configuration         Tag Type         Image: Coople Analytics: GA4         Coople Analytics         Measurement ID         (GA4 ID)         Event Name ()         ((Event Name))         Event Parameters         Default Parameters to include ()         All |      |   |
|                                                                                                    | Triggering                                                                                                    |      |   |

Since the server container acts as a middleman between GTM in the browser and a vendor, it merely receives events, modifies them, and then forwards them to the vendor.

Why am I telling you this? **Because we only need one tag**. The "{{Event name}}" variable I placed under the name of the event in the screenshot will take care of collecting all events dynamically as long as I add the events I want in the trigger.

| × Untitled Trigger                                 | × | Choose trigger type | Q |
|----------------------------------------------------|---|---------------------|---|
| Trigger Configuration                              | 0 | Custom              |   |
|                                                    | 0 | Custom Event        |   |
|                                                    | 0 | Page View           |   |
|                                                    |   |                     |   |
| Choose a trigger type to begin setup<br>Learn More |   |                     |   |
|                                                    |   |                     |   |
|                                                    |   |                     |   |
|                                                    |   |                     |   |
|                                                    |   |                     |   |
|                                                    |   |                     |   |
|                                                    |   |                     |   |
|                                                    |   |                     |   |
|                                                    |   |                     |   |

#### Now, let's add a new trigger and add a **custom trigger**.

Make sure to select the tag fires on 'Some events'. Add, a new 'Built-in variable' and search for 'Client Name'.

| × GA4 🗅 × Untitleo | Variable 🗖                 | Save | : |
|--------------------|----------------------------|------|---|
| Added in t         | Variable Configuration     |      |   |
| Trigger Co         | Variable Type              |      |   |
| Trigger Type       | No configuration required. | _    |   |
| This trigger f     | > Format Value ③           |      |   |
| Fire this trigg    |                            |      |   |
| Reference          |                            |      |   |
| 0                  |                            |      |   |
|                    |                            |      |   |
|                    |                            |      |   |

We only want events that can be claimed by GA4 client. In the empty condition field,

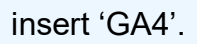

| × All events |                                     | × GA |                                |                 | Save | : |
|--------------|-------------------------------------|------|--------------------------------|-----------------|------|---|
|              | Event Paran<br>Default Paran<br>All |      | Added in this workspace        | Abandon changes |      |   |
|              | User Prope                          |      | Trigger Configuration          |                 |      |   |
|              | All                                 |      | Trigger Type                   | <b>1</b> 2      |      |   |
|              | Triggering                          | 7    | This way a fires on            |                 |      |   |
|              | Firing Trigger                      |      | All Events Some Events         |                 |      |   |
|              | Add Exce                            |      | Client Name   Client Name  GA4 | - +             |      |   |
|              | Transform                           |      | References to this Trigger     |                 |      |   |
|              |                                     |      | All events                     |                 |      |   |
|              |                                     |      |                                |                 |      |   |
|              |                                     |      |                                |                 |      |   |

#### Test the set-up

Now all we need to do is to preview our server container and see the changes we

(+21 2) 642 76 28 18 hello@analygo.co **N**ALYGO LET'S TALK SERVICES ¥ ARTICLES 5 DOTS NEWSLETTER RESOURCES ¥ Get The Right Data To Grow **Your Agency f**) 4 We Help You Collect, Organize, And Visualize Your Data To Make Informed .1 Decisions See Plans 🔢 🏷 Tag Assistant ✓ Collect data from your website/app Tag Assistant Connected  $\checkmark$  Master dashboard for all your insights Debug information for this page is viewable in the Tag ssistant window Learn mon  $\checkmark$  Leverage data to offer personalized experiences for your clients Finish 3

made. You need to open the debug mode of your client container at the same time.

#### Make sure to enable the preview mode in your browser's GTM.

Now, let's take a look at what we get on the server side.

|   | Summary                  | j: | Event: page_view                                                                                                    |                                 |                                              |           |                                         |
|---|--------------------------|----|----------------------------------------------------------------------------------------------------|---------------------------------|----------------------------------------------|-----------|-----------------------------------------|
| * | collect?v=2&tid=G-1234&g |    | Output of G                                                                                                    |                                 |                                              |           |                                         |
|   | 2 page_view              |    | Request                                                                                                    | Tag                             | is Variables                                 | Event Dat | a Console (0)                           |
| • | collect?v=26tid=G-12346g | ļ  | HTTP Request /g/collect?v=2&tid=G-1234&gtm<br>Client ③<br>GA4<br>Google Analytics: GA4 (Web) - Claimed<br>Outgoing HTTP Requests from Serv<br>https://www.google-analytics.com<br>% POST - 204<br>Incoming HTTP Request<br>/g/collect?v=2&tid=G-1234&gtm<br>GET - 200 | 45je4790289189<br>er ⑦<br>1/g/c | 2883620za200zb91898836204_p=17207675485014_d | bg+18g >  | - • • • • • • • • • • • • • • • • • • • |

As you can see, we already receive some events from our client container. Now, don't let this screen scare you. It has some familiar tabs like tags from our web container along with some few new tabs:

- Request tab

By far, this tab is the most critical to understand the data transfer happening in your server container. By looking at this tab, you will understand:

- Who claimed the request: a client will make the event available after claiming the

|   | Summary IF                                    | Event: page_view                                                                                                    |                                                         |           |            |             |
|---|-----------------------------------------------|----------------------------------------------------------------------------------------------------|---------------------------------------------------------|-----------|------------|-------------|
| * | collect?v=2&tid=G-1234&g<br>2 page_view       | Output of G                                                                                                    |                                                         |           |            |             |
| * | collect?v=2&tid=G-1234&g<br>1 user_engagement | Request HTTP Request /g/collect?v=2&lid=0-1234&gtm=41 Client ⑦ GA4 Google Analytics: 0A4 (Web) - Claimed Outgoing HTTP Requests from Serve https://www.google-analytics.com @ POST - 204 Incoming HTTP Request /g/collect?v=2&lid=G-1234&gtm=4 GET - 200 | Tags<br>5(e47902891898836202a2002<br>r ⑦<br>/g/C<br>5je | Variables | Event Data | Console (0) |
|   |                                               |                                                                                                    |                                                         |           |            |             |

request (remember the translator analogy?)

- Outgoing request

This section will display the final destination of your data, in other words, which vendors are receiving the event. In the screenshot below, the GA4 tag 'all events' sends the data to GA4, for example.

| Summary 🖀 🗐                                          | HTTP Request Details                                                                                                    |
|------------------------------------------------------|----------------------------------------------------------------------------------------------------|
| - collect?v=2&tid=G-1234&g                           | Tag That Sent This Request                                                                                                    |
| 2 page view                                          |                                                                                                    |
|                                                      | All events                                                                                                    |
| <ul> <li>collect?v=2&amp;tid=G-1234&amp;g</li> </ul> | Google Analytics: GA4                                                                                                    |
| 1 user_engagement                                    | Request                                                                                                    |
|                                                      | Request URL                                                                                                    |
|                                                      | <pre>https://www.goolle-mailytics.com/g/collect7w=25tid=G-<br/>GGKLSFR4M5dr=15j1et47a5281898853029189855432208cb189885432208cb1898836286_p=17207675465016_dbg=15.npa=06dm<br/>a=06cid=MRHT10f1%2be1819888562091898854322082b189855432208cb189885432208cb189856432208cb189856432208cb18985643<br/>06Giuaa=arm6uab=64uaiVt=14074be358ci17521ch3818.00.0%7C1ronium%31226.06478.127%7C60001e%2520Frome%3<br/>B126.0.0478.1276uab=064uaWt=14074087c521ch3818.00.0%7C1ronium%31226.06478.127%7C6001e%2520Frome%3<br/>B126.0.0478.1276uab=064uaWt=140740Warketing%2C0nsultanc%51c8217207867c500145728745762086455430414574287483474287438543427428748545742874843445454542874287485454474656543541453434287428748545454454454545445445454545454545454</pre> |
|                                                      | Request Headers                                                                                                    |
|                                                      | Content-Type text/plain;charset=UTF-8                                                                                                    |
|                                                      | User-Agent Mozilla/5.0 (Macintosh; Intel Mac OS X 10_15_7) AppleWebKit/537.36 (KHTML, like Gecko) Chrome/126.0.0.0 Safari/537.36                                                                                                    |
|                                                      | Request Body.                                                                                                    |
|                                                      | None                                                                                                    |
|                                                      | Response                                                                                                    |
|                                                      | Status Code                                                                                                    |
|                                                      | 204                                                                                                    |

- Incoming request

Here you will know more about the request sent to us by the client container. All the information about the event - from user's IP address to the page URL - can be found here.

| Summary 🖀 🗐                                                                   | HTTP Request Details                                                                                                    |                                                                                                    |
|-------------------------------------------------------------------------------|----------------------------------------------------------------------------------------------------|----------------------------------------------------------------------------------------------------|
| collect?v=2&tid=G-1234&g                                                      | Request                                                                                                    |                                                                                                    |
| 2 page_view                                                                   | Request URL                                                                                                    |                                                                                                    |
| <ul> <li>collect?v=2&amp;tid=G-1234&amp;g</li> <li>user_engagement</li> </ul> | /g/collect?v=2<br>12345gtm=45je4<br>065uam=06tag_ex<br>065uam=m6uam=<br>1256.0.6478.12<br>6175.0.6478.12<br>6175.0.6478.12<br>6175.0.6478.12<br>0.2400.01<br>0.0000200<br>0.0000200000000000000000 | Stid=G-<br>19028948983620222002b91898836206_p=17207675485015_dbg=l6gcs=G1116gcd=13r3r3r3r56npa=<br>=08c1d=1331471494.1719215584&cc1d=1821288487ku1=en-us6sr=1440x9006kur=MA-<br>=08c1d=1331471494.1719215584&cc1d=1821288487ku1=en-us6sr=1440x9006kur=MA-<br>=08kuath=0kuath=0kus40kur=145.50kus40=6are=1614m=06pcd1es6st.rmt=2811660310.17207<br>google.co.ma6sst.gcd=13r3r3r556st.adr=16sst.tft=1720765483016sst.rmt=2811660310.17207<br>ry2000ks47204m+ettingstont120<br>ry2000ks472%2Ftagassistant.google.com%2Fsen=page_view6ep.content_type=frontpage6ep.post<br>t2027%2C%202023&ep.server_url_container=https%3A%2F%2Fssgtm.analygo.cokfd=4298&richs |
|                                                                               | Request Headers                                                                                                    |                                                                                                    |
|                                                                               | Accept                                                                                                    | */*                                                                                                    |
|                                                                               | Accept-Encoding                                                                                                    | gzip, deflate, br, zstd                                                                                                    |
|                                                                               | Accept-Language                                                                                                    | en-US,en;q=0.9,fr-FR;q=0.8,fr;q=0.7                                                                                                    |
|                                                                               | Attribution-Reporting-Eligible                                                                                                    | not-event-source, trigger                                                                                                    |
|                                                                               | Attribution-Reporting-Support                                                                                                    | web=os                                                                                                    |
|                                                                               | Cookie                                                                                                    | <pre>qa=GA1.1.1331471494.1719215584;<br/>FPID=FPID2.2.RMRTn6f%2BelM17GMbe9SRc1FJEpLfyCU%2Fyfz%2BsJdWPM%3D.1719215584;<br/>FPAU=1.2.997014008.1719993048;<br/></pre>                                                                                                    |

#### Tags tab

Here you will find all the tags that fired for a specific event like 'page\_view'.

| Summary 🖀 🗐                                                                                                    | Event: page_view                                                                    |           |           |            |             |
|----------------------------------------------------------------------------------------------------|-------------------------------------------------------------------------------------|-----------|-----------|------------|-------------|
| <ul> <li>collect?v=2&amp;tid=G-1234&amp;g</li> <li>2 page_view</li> <li>collect2v=2&amp;tid=G-1234&amp;g.</li> </ul> | Output of Request                                                                   | ⑦<br>Tags | Variables | Event Data | Console (0) |
| <ul> <li>collect/vis2ktl=iG-12346g</li> <li>user_engagement</li> </ul>                                               | Tags Fired<br>All events<br>Google Analytics: GA4 - Succe<br>Tags Not Fired<br>None | eded      | -         |            |             |

#### Variables tab

|   | Summary                               | ŧ۴  | Event: page_view     |               |                |             |           |            |             |
|---|---------------------------------------|-----|----------------------|---------------|----------------|-------------|-----------|------------|-------------|
| • | collect?v=2&tid=G-1234<br>2 page_view | 4&g | Output of GTM-KCHDW  | /RFK @        |                |             |           |            |             |
|   | collect?v=2&tid=G-1234                | 1&g | Request              |               | Tags           | _           | Variables | Event Data | Console (0) |
|   | 1 user_engagement                     |     | Variable             | Variable Type | Return<br>Type | Value       |           |            |             |
|   |                                       |     | Client Name          | Client Name   | string         | "GA4"       |           |            |             |
|   |                                       |     | Event Name           | Custom Event  | string         | "page_view" |           |            |             |
|   |                                       |     | GA4 (ANALYGO SERVER) | Constant      | string         | "G-         |           |            |             |

All the variables I create in the server container will be in this section.

#### Event data tab

This table will give you all the detail for the event claimed by your tag. It answers the

questions "what kind of information I'm sending in with this event?"

|                            | Client @              |                                                                                                    |
|----------------------------|-----------------------|----------------------------------------------------------------------------------------------------|
| Summary                    | Client @              |                                                                                                    |
| ✓ collect?v=2&tid=G-1234&g | GA4                   |                                                                                                    |
| 2 page_view                | Google Analytics: GA4 | (Web) - Claimed                                                                                                    |
| ✓ collect?v=2&tid=G-1234&g | Event Data            |                                                                                                    |
| 1 user_engagement          | Name                  | Value                                                                                                    |
|                            | client_hints          | <pre>{     architecture: "arm",     bitness: "64",     furand: "Not/AlBrand", version: "8.0,0.0"},     {         fbrand: "Not/AlBrand", version: "126.0.6478.127"},         {brand: "Chromium, version: "126.0.6478.127"},         fbrand: "Google Chrome", version: "126.0.6478.127"},         platform: "macOS",         platform: "macOS",         platform: "imacOS",         fbrand: "Not/AlBrand", version: "8"},         {brands: [             /brand: "Chromium, version: "126"},         {brands: "Chromium, version: "126"}     } }</pre> |
|                            | client_id             | "RWRnTn6t+e1Ml7GMbe9SRciFJEpLfyCU/yfz+sJdWPM=.1719215584"                                                                                                    |
|                            | content_type          | "frontpage"                                                                                                    |
|                            | event_location        | <pre>{country: "MA", region: "06"}</pre>                                                                                                    |
|                            | event_name            | "page_view"                                                                                                    |
|                            | ga_session_id         | "1720764746"                                                                                                    |

#### Console tab

Finally, the errors tab will highlight anything that went off the rails with your tracking. When there is an error, you will see 'Console (1)' which means 1 error was found.

## Modify events using transformations

Transformations allow you to exclude, include, or modify the variable before shipping them to vendors. With this feature, you can prevent Google Analytics from accessing certain data or add more parameters ('enrich') to your events.

Transformation example 1: excluding country parameter

Let's say we don't want Google to access country level location. We can do this by heading to transformations section.
| CURRI | ENT WORKSPACE   | Transformations @                                                            | New |
|-------|-----------------|------------------------------------------------------------------------------|-----|
| _     |                 |                                                                              |     |
|       | Overview        | This container has no transformations, click the "New" button to create one. |     |
| °2,   | Transformations |                                                                              |     |
| -     | Tags            |                                                                              |     |
| ۲     | Triggers        |                                                                              |     |
| -     | Variables       |                                                                              |     |
|       | Folders         |                                                                              |     |
|       | Templates       |                                                                              |     |
|       |                 |                                                                              |     |

## Next, we will add a new transformation:

| × Untitled Transformation    | ×           | Choose transformation type                                                                                                    | Q |
|------------------------------|-------------|----------------------------------------------------------------------------------------------------|---|
| Transformation Configuration | 0<br>0<br>0 | Allow parameters<br>Define which event data values are available for tags<br>Augment event<br>Add or modify event data values<br>Exclude parameters<br>Define which event data values are excluded from tags |   |

We've got three options to choose from. Since we want to exclude a variable, we will

select 'Exclude parameters'.

| ÷   | 🔷 🛛 Tag Mana    | iger × Exclude         | event_location                                                               |                        | Save | : |
|-----|-----------------|------------------------|------------------------------------------------------------------------------|------------------------|------|---|
| Wor | kspace Versions | s Ac                   |                                                                              |                        |      |   |
| CUR | RENT WORKSPACE  |                        | Transformation Configuration                                                 | /                      | •    |   |
| Def | ault Workspace  | >                      | Transformation Type                                                          |                        |      |   |
|     | Quartient       |                        | Exclude parameters     Define which event data values are excluded from tags |                        |      |   |
| Ð   | Clients         |                        | Parameters to Exclude ⑦ event_location                                       |                        |      |   |
| °2, | Transformations |                        |                                                                              |                        | J    |   |
| -   | Tags            |                        | Matching Conditions                                                          |                        |      |   |
| ۲   | Triggers        |                        | This transformation always applies.                                          |                        |      |   |
| -   | Variables       | Apply to GA4 event tag |                                                                              |                        | 5    |   |
|     | Folders         |                        | Affected Tags                                                                | Exclude event_location |      |   |
| D   | Templates       |                        | All ( Some                                                                   |                        |      |   |
|     |                 |                        | Include Tag Types                                                            |                        |      |   |
|     |                 |                        | acluded Tags                                                                 | +                      |      |   |
|     |                 |                        | Google Analytics: GA4                                                        | ٥                      |      |   |
|     |                 |                        |                                                                              |                        |      |   |

When you preview your server-side and open the tag where the transformation was

applied, you will notice that the 'event\_location' is excluded from the event we will send

to GA4.

| event_l<br>ocation | {country: "MA" region: "04"} |                                  |                     |
|--------------------|------------------------------|----------------------------------|---------------------|
| event_n<br>ame     | "page_view"                  | "page_view"                      | Modified event      |
| ga_sess<br>ion_id  | "1721197272"                 | (with event location)1721197272" | (no event location) |

Transformation example 2: including country parameter

But what if we wanted to include only the event\_location and ditch all the other parameters. Although this unlikely to be a real life situation, it will help you grasp the concept of allow parameters.

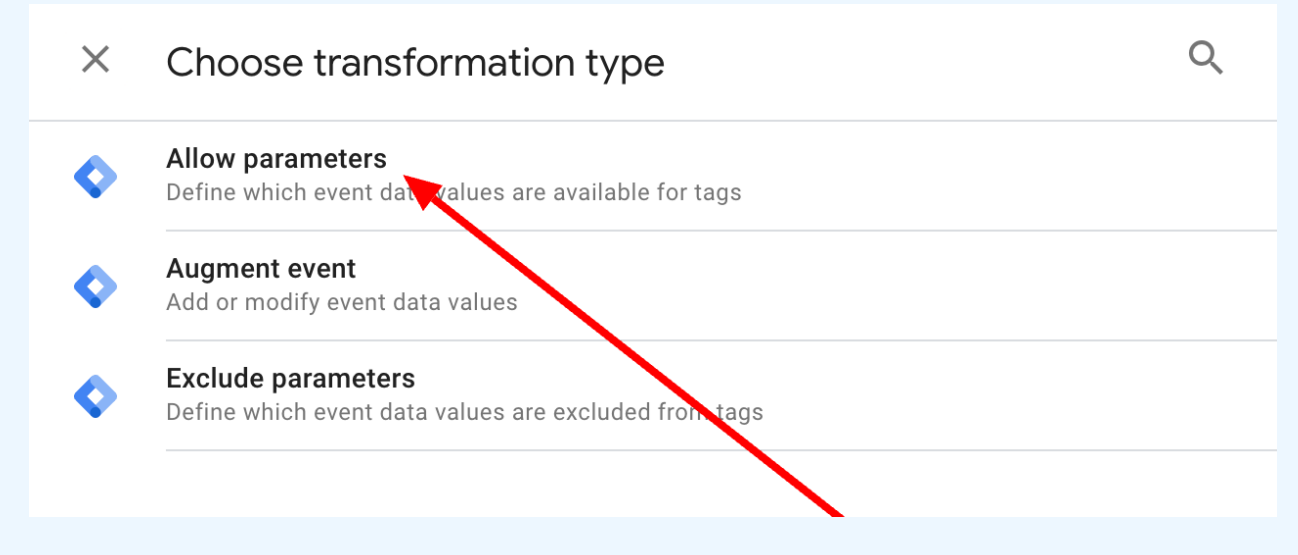

Next will add the event location.

| ← 🔷 Tag Manager X Include - | event_location                                                                                                    | Save    |  |
|-----------------------------|----------------------------------------------------------------------------------------------------|---------|--|
| Workspace Versions Ac       | Transformation Type                                                                                                    |         |  |
| CURRENT WORKSPACE           | Allow parameters     Define which event data values are available for tags                                                                       | /       |  |
|                             | The event data will include only the parameters listed below. All other parameters will be removed, even parameters required by Google tags. Let | im more |  |
| Clients                     | event_location                                                                                                    | Θ       |  |
| ද, Transformations          | Add Row                                                                                                    |         |  |
| Tags                        | > Advanced Cattings                                                                                                    |         |  |
| Triggers                    | <ul> <li>Auvanceu setungs</li> </ul>                                                                                                    |         |  |
| Wariables                   | Matching Conditions                                                                                                    |         |  |
| Folders                     | This transformation always applies.                                                                                                    |         |  |
| D Templates                 |                                                                                                    |         |  |
|                             | Affected Tags                                                                                                    |         |  |
|                             | Allow transformation to affect All Tags                                                                                                    |         |  |
|                             | Excluded Tag Types                                                                                                    |         |  |
|                             | Google Analytics: GA4<br>Google Analytics                                                                                                    |         |  |

## Let's preview and see what happens:

| 1           | Include - even | t_location |               |
|-------------|----------------|------------|---------------|
| Allov       | v parameters   |            |               |
|             |                |            |               |
| odif        | ed Event Data  |            | Show Original |
| odif<br>Nam | ed Event Data  | Value      | Show Original |

All other parameters are deleted from the new version of the event, except the 'event\_location'.

Transformation example 3: enriching events

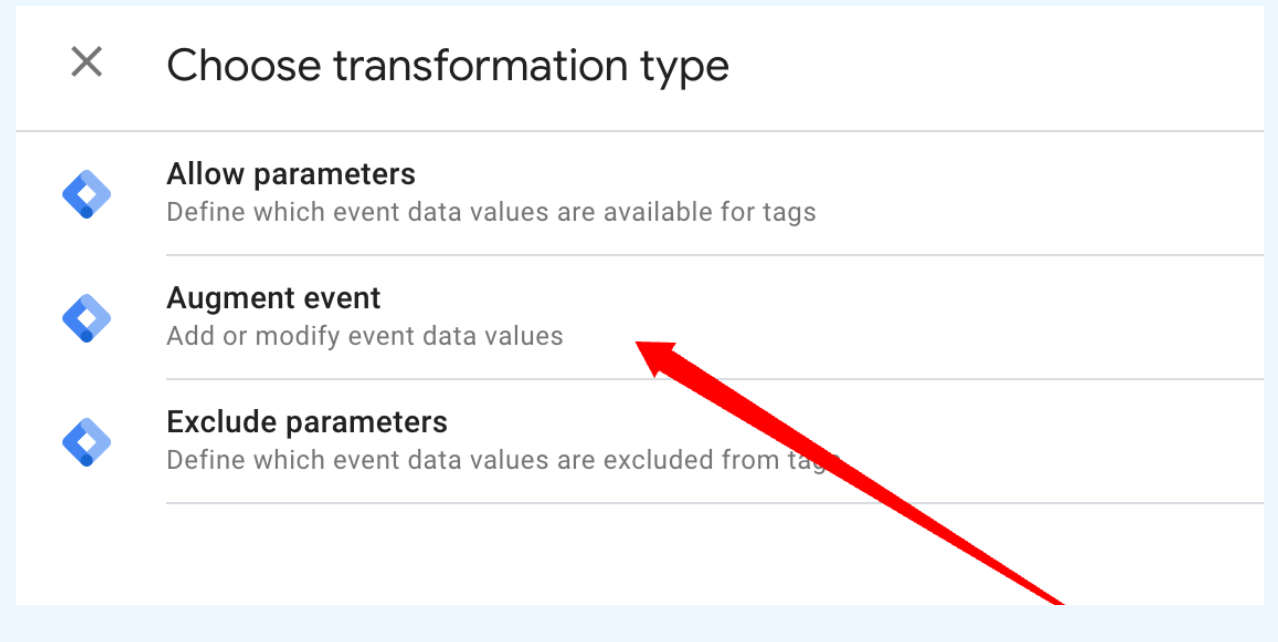

Let's say we wanted to label visitors incoming from our country as 'local'. We can do

this by adding a new augment event transformation.

| ← 🔷 Tag Manager 🛛 × local vis | itor 🗖                                                                                                    |                 | Save |
|-------------------------------|----------------------------------------------------------------------------------------------------|-----------------|------|
| Workspace Versions Ac         | Added in this workspace                                                                                                    | Abandon changes |      |
| CURRENT WORKSPACE             | Transformation Configuration                                                                                                    |                 |      |
| Overview  Clients             | Transformation Type  Augment event Add or modify event data values                                                                                            | ľ               |      |
| °, Transformations            | Parameters to Augment (2)                                                                                                    |                 |      |
| Tags                          | Name Value                                                                                                    |                 |      |
| Triggers     Variables        | Add Row                                                                                                    |                 |      |
| Folders                       | > Advanced Settings                                                                                                    |                 |      |
|                               | Matching Conditions Condition applicable only if country is Moroco This transformation applies when all conditions are met event_location.country contains MA | co              |      |
|                               | Affected Tags                                                                                                    |                 |      |

- In the parameter to augment section

You add the field you want to change. In this case, I added a new field called visitor type. The user will be labeled as 'local' if the visit is occurring in my country.

- Matching conditions

The 'Matching Condition' is like the trigger section in the web GTM container. It will evaluate the user's country origin. If there is a match, we will get the label 'local'.

| visitor_type | "local"      |
|--------------|--------------|
| x-ga-are     | "1"          |
| x-ga-dma     | "0"          |
| x-ga-ecid    | "2039453666" |
| x-ga-gcd     | "13r3r3r3r5" |

When I debug the set-up, you can see in the screenshot above that the new parameter was added.

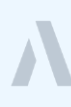

## Final words: where to go from here?

"Information is not knowledge. The only source of knowledge is experience. You need experience to gain wisdom."

## Albert Einstein

My hope with this relatively short guide is not to teach you everything. I frankly get sometimes lost in what is supposed to be 'my field'. What I tried to do through this guide is to go straight to the fundamental concepts that will allow you to dig deeper and learn as you go.

If you like to know more about server-side tracking and other digital analytics topics, I write frequently about these topics in <u>my consultancy's website</u>. 99% of my content is public and free.

If you happen to be an ad/creative agency, and you are looking for a digital analytics partner to help your clients create and implement tailored Marctech/Adtech implementation, please apply here, or scan QR code below.

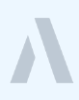

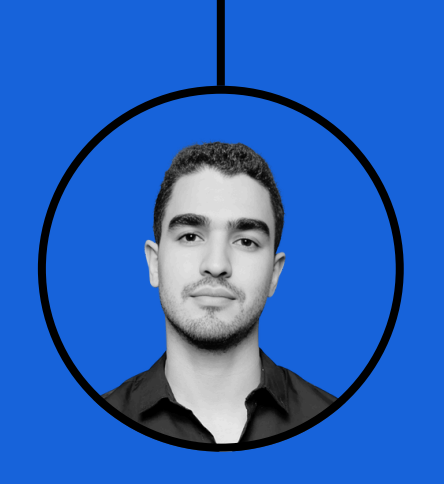

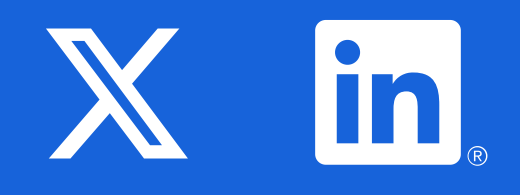

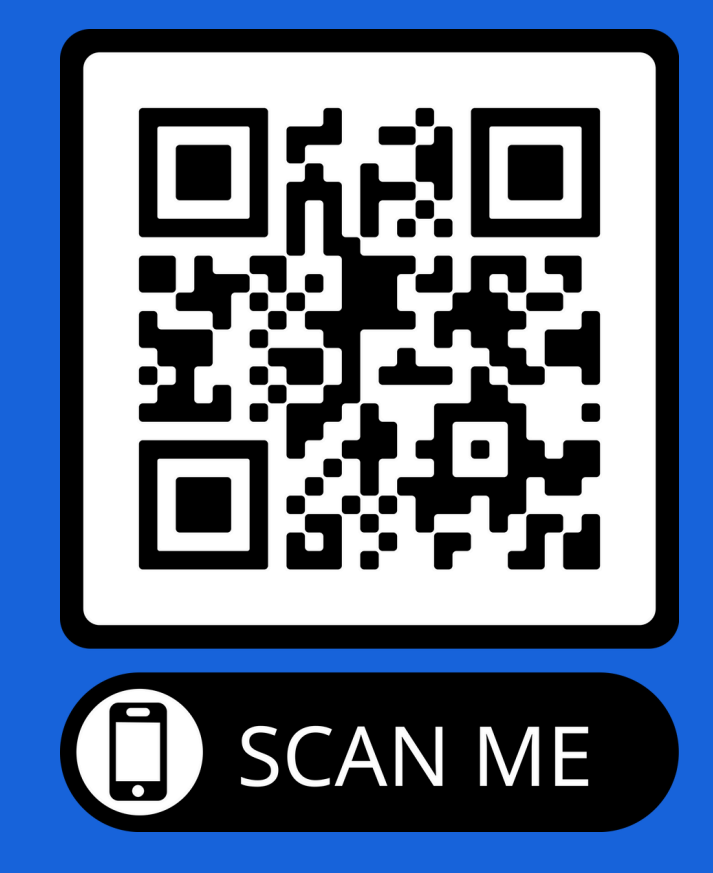

Work with Hamza